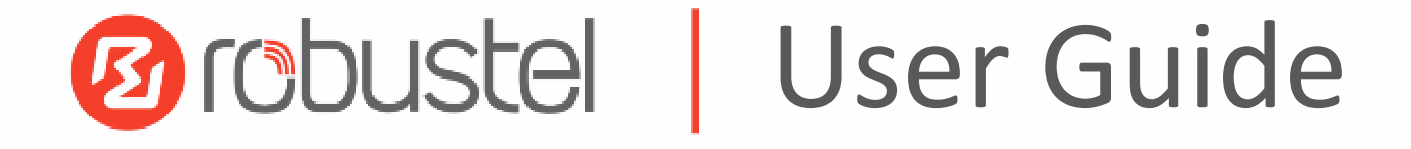

# R2000

Industrial Dual SIM Cellular VPN Router 2 Eth + 2 SIM

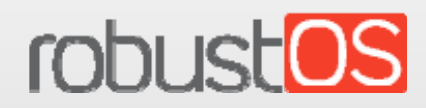

Guangzhou Robustel LTD www.robustel.com

#### **About This Document**

This document provides hardware and software information of the Robustel R2000 Router, including introduction, installation, configuration and operation.

Copyright©2020Guangzhou Robustel LTD. All rights reserved.

**Trademarks and Permissions** 

Couster, robustors are trademarks of Guangzhou Robustel LTD. All other trademarks and trade

names mentioned in this document are the property of their respective owners.

#### Disclaimer

No part of this document may be reproduced in any form without the written permission of the copyright owner. The contents of this document are subject to change without notice due to continued progress in methodology, design and manufacturing. Robustel shall have no liability for any error or damage of any kind resulting from the use of this document.

Technical Support Tel:+86-20-29019902 Fax:+86-20-82321505 Email:<u>support@robustel.com</u> Web:<u>www.robustel.com</u>

#### **Important Notice**

Due to the nature of wireless communications, transmission and reception of data can never be guaranteed. Data may be delayed, corrupted (i.e., have errors) or be totally lost. Although significant delays or losses of data are rare when wireless devices such as the router is used in a normal manner with a well-constructed network, the router should not be used in situations where failure to transmit or receive data could result in damage of any kind to the user or any other party, including but not limited to personal injury, death, or loss of property. Robustel accepts no responsibility for damages of any kind resulting from delays or errors in data transmitted or received using the router, or for failure of the router to transmit or receive such data.

#### Safety Precautions

#### General

- The router generates radio frequency (RF) power. When using the router, care must be taken on safety issues related to RF interference as well as regulations of RF equipment.
- Do not use your router in aircraft, hospitals, petrol stations or in places where using cellular products is prohibited.
- Be sure that the router will not be interfering with nearby equipment. For example: pacemakers or medical equipment. The antenna of the router should be away from computers, office equipment, home appliance, etc.
- An external antenna must be connected to the router for proper operation. Only uses approved antenna with the router. Please contact authorized distributor on finding an approved antenna.
- Always keep the antenna with minimum safety distance of 20 cm or more from human body. Do not put the antenna inside metallic box, containers, etc.
- RF exposure statements
  - 1. For mobile devices without co-location (the transmitting antenna is installed or located more than 20cm away from the body of user and nearby person)
- FCC RF Radiation Exposure Statement
  - 1. This Transmitter must not be co-located or operating in conjunction with any other antenna or transmitter.
  - This equipment complies with FCC RF radiation exposure limits set forth for an uncontrolled environment. This equipment should be installed and operated with a minimum distance of 20 centimeters between the radiator and human body.

**Note**: Some airlines may permit the use of cellular phones while the aircraft is on the ground and the door is open. Router may be used at this time.

#### Using the Router in Vehicle

- Check for any regulation or law authorizing the use of cellular devices in vehicle in your country before installing the router.
- The driver or operator of any vehicle should not operate the router while driving.
- Install the router by qualified personnel. Consult your vehicle distributor for any possible interference of electronic parts by the router.
- The router should be connected to the vehicle's supply system by using a fuse-protected terminal in the vehicle's fuse box.
- Be careful when the router is powered by the vehicle's main battery. The battery may be drained after extended period.

#### **Protecting Your Router**

To ensure error-free usage, please install and operate your router with care. Do remember the following:

- Do not expose the router to extreme conditions such as high humidity / rain, high temperature, direct sunlight, caustic / harsh chemicals, dust, or water.
- Do not try to disassemble or modify the router. There is no user serviceable part inside and the warranty would be void.
- Do not drop, hit or shake the router. Do not use the router under extreme vibrating conditions.
- Do not pull the antenna or power supply cable. Attach/detach by holding the connector.
- Connect the router only according to the instruction manual. Failure to do it will void the warranty.
- In case of problem, please contact authorized distributor.

#### Federal Communication Commission Interference Statement

This device complies with Part 15 of the FCC Rules. Operation is subject to the following two conditions: (1) This device may not cause harmful interference, and (2) this device must accept any interference received, including interference that may cause undesired operation.

This equipment has been tested and found to comply with the limits for a Class B digital device, pursuant to Part 15 of the FCC Rules. These limits are designed to provide reasonable protection against harmful interference in a residential installation. This equipment generates, uses and can radiate radio frequency energy and, if not installed and used in accordance with the instructions, may cause harmful interference to radio communications. However, there is no guarantee that interference will not occur in a particular installation. If this equipment does cause harmful interference to radio or television reception, which can be determined by turning the equipment off and on, the user is encouraged to try to correct the interference by one of the following measures:

- Reorient or relocate the receiving antenna.
- Increase the separation between the equipment and receiver.
- Connect the equipment into an outlet on a circuit different from that to which the receiver is connected.
- Consult the dealer or an experienced radio/TV technician for help.

#### **FCC Caution:**

- Any changes or modifications not expressly approved by the party responsible for compliance could void the user's authority to operate this equipment.
- > This transmitter must not be co-located or operating in conjunction with any other antenna or transmitter.

#### Regulatory and Type Approval Information

| Table | 1: | Directives |
|-------|----|------------|
|-------|----|------------|

| 2011/65/EU | The European RoHS2.0 2011/65/EU Directive was issued by the European parliament<br>and the European Council on 1 July 2011 on the restriction of the use of certain<br>Hazardous substances in electrical and electronic equipment. | RoH5<br>compliant        |
|------------|----------------------------------------------------------------------------------------------------|--------------------------|
| 2012/19/EU | The European WEEE 2012/19/EU Directive was issued by the European parliament and the European Council on 24 July 2012 on waste electrical and electronic equipment.                                                                 | X                        |
| 2013/56/EU | The European 2013/56/EU Directive is a battery Directive which published in the EU officion 10 December 2013. The button battery used in this product conforms to the state 2013/56/EU directive.                                   | ial gazette<br>andard of |

### Table 2: Standards of the electronic industry of the People's Republic of China

| SJ/T       | The electronic industry standard of the People's Republic of China SJ/T 11363-2006 "Requirements      |
|------------|----------------------------------------------------------------------------------------------------|
| 11363-2006 | for Concentration Limits for Certain Toxic and Hazardous Substances in Electronic Information         |
|            | Products" issued by the ministry of information industry of the People's Republic of China on         |
|            | November 6, 2006, stipulates the maximum allowable concentration of toxic and hazardous               |
|            | substances in electronic information products.                                                        |
|            | Please see <b>Table 3</b> for an overview of toxic or hazardous substances or elements that might be  |
|            | contained in product parts in concentrations above the limits defined by SJ/T 11363-2006.             |
| SJ/T       | The electronic industry standard of the People's Republic of China SJ/T 11364-2014 "Labeling          |
| 11364-2014 | Requirements for Restricted Use of Hazardous Substances in Electronic and Electrical Products"        |
|            | issued by the ministry of Industry and information technology of the People's Republic of China on    |
|            | July 9, 2014, stipulates the Labeling requirements of hazardous substances in electronic and          |
|            | electrical products, environmental protection use time limit and whether it can be recycled.          |
|            | This standard is applicable to electronic and electrical products sold within the territory of the    |
|            | People's Republic of China, and can also be used for reference in the logistics process of electronic |
|            | and electrical products.                                                                              |
|            | The orange logo below is used for Robustel products:                                                  |
|            | Indicates its warning attribute, that is, some hazardous substances are contained in the product.     |
|            | The "10" in the middle of the legend refers to the environment-friendly Use Period (EFUP) * of        |
|            | electronic information product, which is 10 years. It can be used safely during the                   |
|            | environment-friendly Use Period.After the environmental protection period of use, it should enter     |
|            | the recycling system.                                                                                 |
|            | *The term of environmental protection use of electronic information products refers to the term       |
|            | during which the toxic and hazardous substances or elements contained in electronic information       |
|            | products will not be leaked or mutated and cause serious pollution to the environment or serious      |
|            | damage to people and property under normal conditions of use.                                         |

| Name of   | Hazardo | Hazardous Substances |      |          |       |        |        |       |       |        |
|-----------|---------|----------------------|------|----------|-------|--------|--------|-------|-------|--------|
| the Part  | (Pb)    | (Hg)                 | (Cd) | (Cr(VI)) | (PBB) | (PBDE) | (DEHP) | (BBP) | (DBP) | (DIBP) |
| Metal     | 0       | 0                    | 0    | 0        | -     | -      | _      | -     | -     | -      |
| parts     | 0       | 9                    | 0    | 0        |       |        |        |       |       |        |
| Circuit   | 0       | 0                    | 0    | 0        | 0     | 0      | 0      | 0     | 0     | 0      |
| modules   | 0       | 0                    | 0    | 0        | 0     | 0      | 0      | 0     | 0     | 0      |
| Cables    |         |                      |      |          |       |        |        |       |       |        |
| and cable | 0       | 0                    | 0    | 0        | 0     | 0      | 0      | 0     | 0     | 0      |
| assemblie | 0       | 0                    | 0    | 0        | 0     | 0      | 0      | 0     | 0     | 0      |
| S         |         |                      |      |          |       |        |        |       |       |        |
| Plastic   |         |                      |      |          |       |        |        |       |       |        |
| and       | 0       | 0                    | 0    | 0        | 0     | 0      | 0      | 0     | 0     | 0      |
| polymeric | 0       | 0                    | 0    | 0        | 0     | 0      | 0      | 0     | 0     | 0      |
| parts     |         |                      |      |          |       |        |        |       |       |        |

#### Table 3: Toxic or Hazardous Substances or Elements with Defined Concentration Limits

o:

Indicates that this toxic or hazardous substance contained in all of the homogeneous materials for this part is below the limit requirement in RoHS2.0.

X:

Indicates that this toxic or hazardous substance contained in at least one of the homogeneous materials for this part *might exceed* the limit requirement in RoHS2.0.

-:

Indicates that it does not contain the toxic or hazardous substance.

#### **Document History**

Updates between document versions are cumulative. Therefore, the latest document version contains all updates made to previous versions.

| Date          | Firmware Version | <b>Document Version</b> | Change Description                                                                                                    |
|---------------|------------------|-------------------------|----------------------------------------------------------------------------------------------------|
| 24 Aug., 2016 | 1.2.2            | V2.0.0                  | Initial release                                                                                                    |
| 31 Aug., 2016 | 1.2.2            | V2.0.1                  | <ul> <li>Modified the frequency range of FDD LTE<br/>and TDD LTE</li> <li>Modified the EMC details</li> <li>Modified the Tel &amp; Fax No.</li> </ul>                                                                                                    |
| 8 Oct., 2016  | 1.2.2            | V2.0.2                  | Updated frequency band info in Chapter 1.5<br>Other minor changes                                                                                                    |
| 11 Nov., 2016 | 1.2.2            | V2.0.3                  | Updated section about 2.9 Power Supply                                                                                                    |
| 18 Nov., 2016 | 1.2.2            | v.2.0.4                 | Updated information about input voltage                                                                                                    |
| 29 Nov., 2016 | 1.2.2            | v.2.0.5                 | Updated section about 1.5 Selection and<br>Ordering Data                                                                                                    |
| 19 Jan., 2017 | 1.2.2            | v.2.0.6                 | <ul> <li>Changed Tel number to +86-20-29019902</li> <li>Changed CD information in Chapter 1.2</li> <li>Updated section about 1.5 Selection and<br/>Ordering Data</li> </ul>                                                                                          |
| 23 Feb., 2017 | 1.2.2            | v.2.0.7                 | Added note about PD connection                                                                                                    |
| 24 Jul., 2017 | 3.0.0            | v.3.0.0                 | Firmware Update                                                                                                    |
| 21 Oct., 2017 | 3.0.0            | v.3.0.1                 | <ul> <li>Added "RF output power" information for<br/>WiFi interface</li> <li>Added new certificate: EAC</li> <li>Added new product model: R2000-NU</li> <li>Updated router's image</li> <li>Updated network protocol and app</li> <li>Other minor changes</li> </ul> |
| 17 Jan., 2018 | 3.0.0            | v.3.0.2                 | Updated frequency bands for 3G model                                                                                                    |
| 28 Jun., 2018 | 3.0.0            | v.3.0.3                 | Revised the company name                                                                                                    |
| 12Dec., 2018  | 3.0.0            | v.3.0.4                 | Added the description of the BG96 module                                                                                                    |
| 22 Jan., 2019 | 3.0.0            | v.3.0.5                 | <ul> <li>Added the description of the R2000-4M</li> <li>Revised the Certification information</li> <li>Revised the Frequency bands of WIFI</li> </ul>                                                                                                    |
| 14 Feb., 2019 | 3.0.0            | v.3.0.6                 | Added the FCC Interference Statement                                                                                                    |
| 28 May., 2019 | 3.0.0            | v.3.0.7                 | <ul> <li>Revised the approvals</li> <li>Revised the Regulatory and Type Approval<br/>Information</li> </ul>                                                                                                    |
| 17 Sep., 2019 | 3.0.0            | v.3.0.8                 | <ul> <li>Revised the approvals</li> <li>Revised the Regulatory and Type Approval<br/>Information</li> </ul>                                                                                                    |
| 25Nov., 2019  | 3.0.0            | v.3.0.9                 | Revised the description of Update firmware     via tftp                                                                                                    |
| Mar. 4, 2020  | 3.0.5            | v.3.1.0                 | <ul> <li>Added the related information of IPv6;</li> </ul>                                                                                                    |

|               |       |         | Revised the screenshot of ROS interface;   |
|---------------|-------|---------|--------------------------------------------|
|               |       |         | Revised the parameter description;         |
|               |       |         | Revised the Regulatory and Type Approval   |
|               |       |         | Information                                |
|               |       |         | Revised the information of IPsec VPN       |
|               |       |         | gateway address                            |
|               |       |         | Revised the maximum count of filtering     |
|               |       |         | Deleted some redundant descriptions in     |
|               |       |         | product specifications                     |
|               |       |         | Attach External Antenna (SMA Type)         |
|               |       |         | •                                          |
| 27 Aug 2020   | 200   | v 2 1 1 | Revised the picture instructions of Attach |
| 27 Api., 2020 | 5.0.0 | v.3.1.1 | External Antenna (SMA Type)                |

### Contents

|           | Chapter 1Product                   | Overview |
|-----------|------------------------------------|----------|
|           |                                    |          |
| 1.1       | Key Features                       |          |
| 1.2       | Package Contents                   |          |
| 1.3       | Specifications                     |          |
| 1.4       | Dimensions                         |          |
| Chapter 2 | Hardware Installation              |          |
| 2.1       | PIN Assignment                     |          |
| 2.2       | LED Indicators                     |          |
| 2.3       | Reset Button                       |          |
| 2.4       | Ethernet Port                      |          |
| 2.5       | Insert or Remove SIM Card          |          |
| 2.6       | Attach External Antenna (SMA Type) |          |
| 2.7       | Mount the Router                   |          |
| 2.8       | Ground the Router                  |          |
| 2.9       | Connect the Router to a Computer   |          |
| 2.10      | Power Supply                       |          |
| Chapter 3 | Initial Configuration              |          |
| 3.1       | Configure the PC                   |          |
| 3.2       | Factory Default Settings           |          |
| 3.3       | Log inthe Router                   |          |
| 3.4       | Control Panel                      |          |
| 3.5       | Status                             |          |
| 3.6       | Interface >Link Manager            |          |
| 3.7       | Interface > LAN                    |          |
| 3.8       | Interface >Ethernet                |          |
| 3.9       | Interface > Cellular               |          |
| 3.10      | Interface > WiFi (Optional)        | 55       |
| 3.11      | Network > Route                    |          |
| 3.12      | Network >Firewall                  | 65       |
| 3.13      | Network > IP Passthrough           | 71       |
| 3.14      | VPN >IPsec                         | 71       |
| 3.15      | VPN>OpenVPN                        |          |
| 3.16      | VPN > GRE                          |          |
| 3.17      | Services> Syslog                   |          |
| 3.18      | Services> Event                    |          |
| 3.19      | Services > NTP                     |          |
| 3.20      | Services> SMS                      |          |
| 3.21      | Services > Email                   |          |
| 3.22      | Services > DDNS                    |          |
| 3.23      | Services > SSH                     |          |
| 3.24      | Services > Web Server              |          |
| 3.25      | Services > Advanced                |          |
| 3.26      | System>Debug                       |          |

| 3.27    | 7                            | System>Update                           |     |  |  |
|---------|------------------------------|-----------------------------------------|-----|--|--|
| 3.28    | 8                            | System>App Center                       |     |  |  |
| 3.29    | 9                            | System> Tools                           |     |  |  |
| 3.30    | C                            | System> Profile                         | 111 |  |  |
| 3.32    | 1                            | System> User Management                 |     |  |  |
| Chapter | 4                            | Configuration Examples                  | 115 |  |  |
| 4.1     |                              | Cellular                                | 115 |  |  |
|         | 4.1.                         | 1.1 Cellular Dial-Up                    | 115 |  |  |
|         | 4.1.2 SMS Remote Control1    |                                         |     |  |  |
| 4.2     |                              | Network                                 |     |  |  |
|         | 4.2.                         | 2.1 IPsec VPN                           |     |  |  |
|         | 4.2.                         | 2.2 OpenVPN                             |     |  |  |
|         | 4.2.                         | 2.3 GRE VPN                             |     |  |  |
| Chapter | 5                            | Introductions for CLI                   | 129 |  |  |
| 5.1     |                              | What Is CLI                             |     |  |  |
| 5.2     | 5.2 How to Configure the CLI |                                         |     |  |  |
| 5.3     | 5.3 Commands Reference       |                                         |     |  |  |
| 5.4     |                              | Quick Start with Configuration Examples |     |  |  |
|         |                              | Glossary                                | 138 |  |  |
|         |                              |                                         |     |  |  |

# **Chapter 1 Product Overview**

### 1.1 Key Features

The Robustel Industrial Dual SIM Cellular VPN Router (R2000) is a rugged cellular router offering state-of-the-art mobile connectivity for machine to machine (M2M) applications.

R2000 is a powerful router developed from RobustOS, a Robustel self-developed and Linux-based operating system which is designed to be used in Robustel devices. The RobustOS includes basic networking features and protocols providing customers with a very good user experience. Meanwhile, Robustel offers a Software Development Kit (SDK) for partners and customers to allow additional customization by using C, Python or Java. It also provides rich Apps to meet fragmented IoT market demands.

### 1.2 Package Contents

Before installing your R2000 Router, verify the kit contents as following. **Note**: The following pictures are for illustration purposes only, not based on their actual sizes.

• 1 x Robustel R2000Industrial Dual SIM Cellular VPN Router

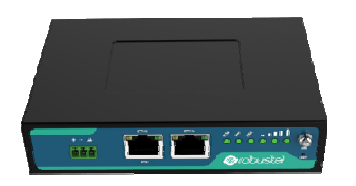

• 1 x 3-pin 3.5 mm male terminal block for power supply

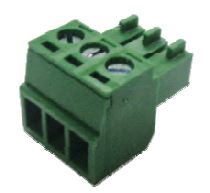

• 1 x Quick Start Guidewith download link of other documents or tools

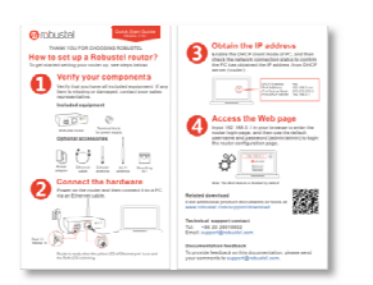

Note: If any of the above items ismissing ordamaged, please contact your Robustel sales representative.

#### **Optional Accessories** (sold separately)

• Wall mounting kit

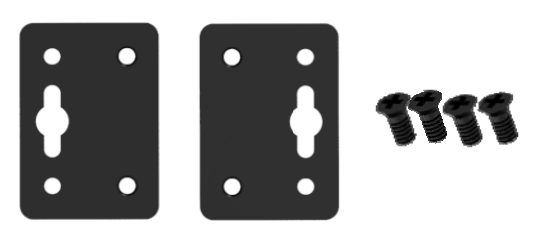

• 35mm DIN rail mounting kit

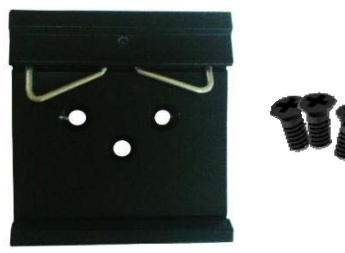

• Ethernet cable

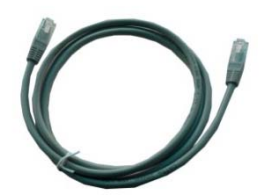

• AC/DC power adapter (12VDC, 1.5 A; EU/US/UK/AU plug optional)

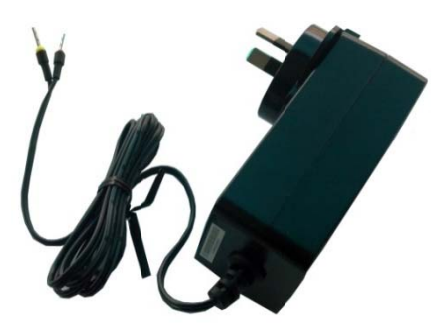

### 1.3 Specifications

#### **Cellular Interface**

- Number of antennas: 2 (MAIN + AUX)
- Connector: SMA-K
- SIM: 2 (3.0 V & 1.8 V)

#### **Ethernet Interface**

- Number of ports: 2 x 10/100 ports, 2 x LAN or 1 x LAN + 1 x WAN
- WAN port: Supporting 802.3 at PD feature (optional)
- Magnet isolation protection: 1.5KV

#### WiFi Interface (Optional)

- Number of antennas: 2 (WiFi1 + WiFi2)
- Connector: RP-SMA-K
- Standards: 802.11b/g/n, supporting AP and Client modes
- Frequency bands: 2.4 GHz
- Security:WEP, WPA, WPA2
- Encryption:68/124 AES, TKIP
- Data speed: 2\*2 MIMO, 300 Mbps

#### Others

- 1 x RST button
- LED indicators 1 x RUN, 1 x PPP, 1 x USR, 3 x RSSI
- Built-in Watchdog, Timer

#### **Power Supply and Consumption**

- Connector: 3-pin 3.5mm female socket
- Input voltage: 9 to 36V DC
- Power consumption: Idle: 100 mA@12 V
  - Data link: 500 mA (peak)@12 V

#### **Physical Characteristics**

- Ingress protection: IP30
- Housing & Weight: Metal, 305g
- Dimensions: 127.5 x 82.5 x 29.5 mm
- Installations: Desktop, wall mounting and 35 mm DIN rail mounting

### 1.4 Dimensions

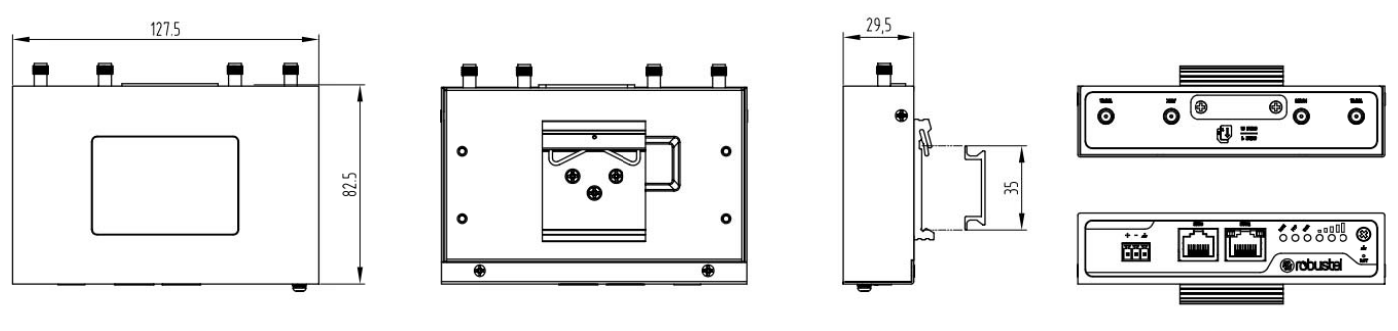

Front View

Rear View

Side View

Top&Bottom View

## **Chapter 2 Hardware Installation**

### 2.1 PIN Assignment

| PIN | Polarity |  |
|-----|----------|--|
| 1   | Positive |  |
| 2   | Negative |  |
| 3   | GND      |  |

### 2.2 LED Indicators

The R2000 Router has been designed to be placed on a desktop. Below is the bottom view of the R2000.

| Name                      | Color | Status                | Description                                                |
|---------------------------|-------|-----------------------|------------------------------------------------------------|
| RUN                       | Green | On, fast blinking     | Router is powered on                                       |
|                           |       | (250 mSec blink time) | (System is initializing)                                   |
|                           |       | On, blinking          | Router starts operating                                    |
|                           |       | (500 mSec blink time) |                                                            |
|                           |       | Off                   | Router is powered off                                      |
| РРР                       | Green | On, solid             | Link connection is working                                 |
|                           |       | Off                   | Link connection is not working                             |
| USR-SIM                   | Green | On, blinking          | Backup card is being used                                  |
|                           |       | Off                   | Main card is being used                                    |
| USR-NET                   | Green | On, solid             | Network is joined successfully and worked in an optimum    |
|                           |       |                       | one                                                        |
|                           |       | On, blinking          | Network is joined successfully but worked in a lower-level |
|                           |       |                       | than standard                                              |
|                           |       | Off                   | Network is not joined or joining                           |
| USR-OpenVPN               | Green | On, solid             | OpenVPN connection is established                          |
|                           |       | Off                   | OpenVPN connection is not established                      |
| USR-IPsec                 | Green | On, solid             | IPsec connection is established                            |
|                           |       | Off                   | IPsec connection is not established                        |
| USR-WiFi                  | Green | On, solid             | WiFi is enabled and working properly                       |
|                           |       | Off                   | WiFi is disabled or not working properly                   |
|                           | Green | On, 3 solid lights    | High Signal strength (21-31) is available                  |
|                           |       | On, 2 solid lights    | Medium Signal strength (11-20) is available                |
| $\bullet \bullet \bullet$ |       | On, 1 solid light     | Low Signal strength (1-10) is available                    |

| Off          | No signal                                            |
|--------------|------------------------------------------------------|
| On, blinking | When the network is disconnected, those three signal |
|              | LEDs are designed as a binary combination code to    |
|              | indicate a series of error report.                   |
|              | Blinking: 1 Off: 0                                   |
|              | 001 AT command failed                                |
|              | 010 no SIM card detected                             |
|              | 011 need to enter the PIN code                       |
|              | 100 need to enter the PUK code                       |
|              | 101 registration failed                              |
|              | 110 module error                                     |
|              | 111 not support the module                           |

Note: You can choose the display type of USR LED. For more details, please refer to 3.25 Service > Advanced.

### 2.3 Reset Button

| Function           | Operation                                                                                    |  |  |
|--------------------|----------------------------------------------------------------------------------------------|--|--|
| Reboot             | Press and hold the RST button for 2 to 7 seconds under the operating status.                 |  |  |
| Restore to factory | Wait for 3 seconds after powering up the router, press and hold the RST button until all six |  |  |
| default settings   | LEDs start blinking one by one, and release the button to return the router to factory       |  |  |
|                    | defaults.                                                                                    |  |  |

### 2.4 Ethernet Port

There are two Ethernet ports on R2000 Router, including ETH0 and ETH1. Each has two LED indicators. The yellow one is a link indicator but the green one doesn't mean anything. For details about status, see the table below.

| Indicator      | Status       | Description                   |
|----------------|--------------|-------------------------------|
| Link indicator | On, solid    | Connection is established     |
|                | On, blinking | Data is being transferred     |
|                | Off          | Connection is not established |

### 2.5 Insert or Remove SIM Card

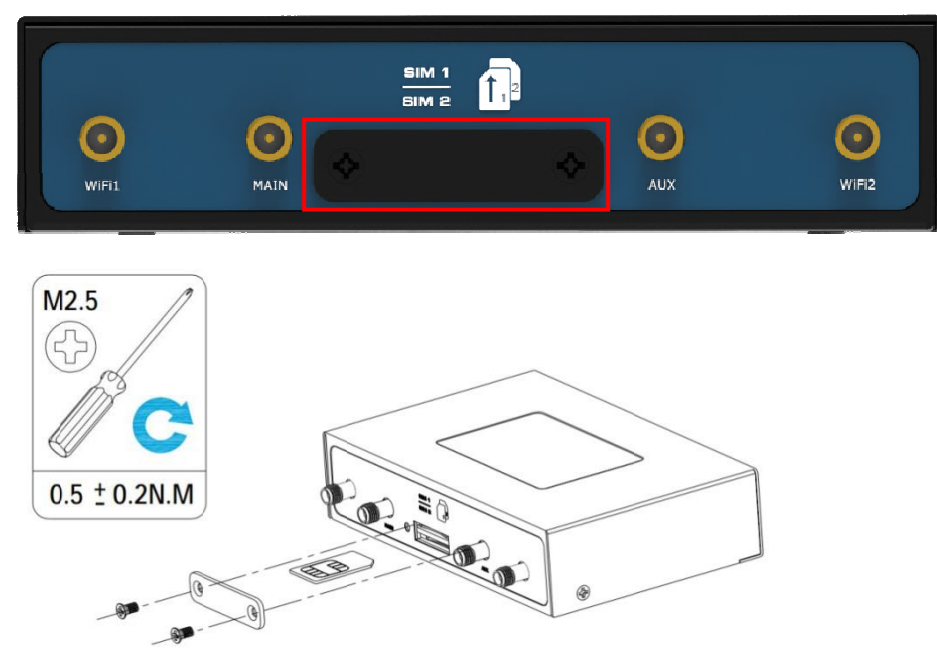

Insert or remove the SIM card as shown in the following steps.

#### Insert SIM card

- 1. Make sure router is powered off.
- 2. To remove slot cover, loosen the screws associated with the cover by using a screwdriver and then find the SIM card slot.
- 3. To insert SIM card, press the card with finger until you hear a click and then tighten the screws associated with the cover by using a screwdriver.
- 4. To put back the cover and tighten the screws associated with the cover by using a screwdriver.

#### Remove SIM card

- 1. Make sure router is powered off.
- 2. To remove slot cover, loosen the screws associated with the cover by using a screwdriver and then find the SIM card slot.
- 3. To remove SIM card, press the card with finger until it pops out and then take out the card.
- 4. To put back the cover and tighten the screws associated with the cover by using a screwdriver.

#### Note:

- 1. Recommended torque for inserting is 0.5 N.m, and the maximum allowed is 0.7 N.m.
- 2. Use the specific card when the device is working in extreme temperature (temperature exceeding 40°C), because the regular card for long-time working in harsh environment will be disconnected frequently.
- 3. Do not forget to twist the cover tightly to avoid being stolen.
- 4. Do not touch the metal of the card surface in case information in the card will lose or be destroyed.
- 5. Do not bend or scratch the card.
- 6. Keep the card away from electricity and magnetism.
- 7. Make sure router is powered off before inserting or removing the card.

### 2.6 Attach External Antenna (SMA Type)

Attachan externalSMA antenna to the router's antenna connector and twist tightly. Make sure the antenna is withinthe correct frequency range provided by the ISP and with 50 Ohm impedance. **Note:** Recommended torque for tightening is 0.35 N.m.

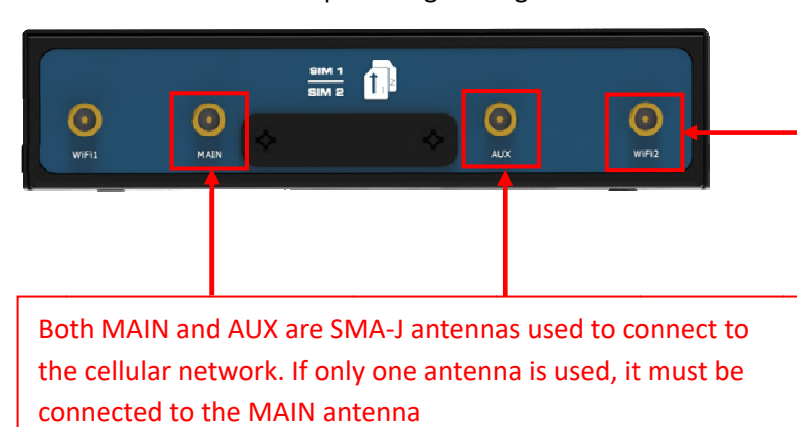

Both WiFi1 and WiFi2 are RP-SMA-K antennas used for WLAN connection, but WIFI antennas are not divided into main and auxiliary antennas

### 2.7 Mount the Router

The router can be placed on a desktop or mounted to a wall or a 35 mm DIN rail.

#### Two methods for mounting the router

• Wall mounting(measured in mm)

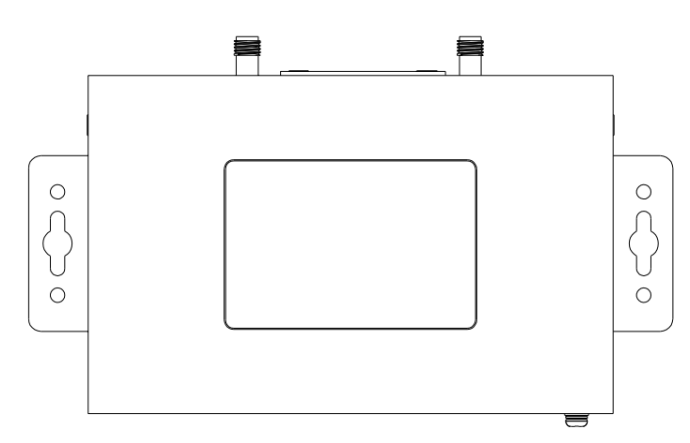

Use 4 pcs of M2.5\*4 flat head Phillips screws to fix the wall mounting kit to the router, and then use 2 pcs of M3 drywall screws to mount the router associated with the wall mounting kit on the wall. **Note:** Recommended torque for mounting is 0.5 N.m, and the maximum allowed is 0.7 N.m.

• DIN rail mounting(measured in mm)

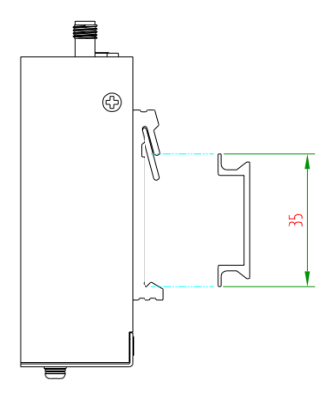

Use 3 pcs of M3\*6 flat headPhillips screws to fix the DIN rail to the router, and then hang the DIN railon themounting bracket. It is necessary to choose a standard bracket.

Note: Recommended torque for mounting is 1.0 N.m, and the maximum allowed is 1.2 N.m.

### 2.8 Ground the Router

Router grounding helpsprevent the noise effect due to electromagnetic interference (EMI). Connect the router to the site ground wire by the ground screw before powering on.

**Note**: This product is appropriate to be mounted on a sound grounded device surface, such as a metal panel.

### 2.9 Connect the Router to a Computer

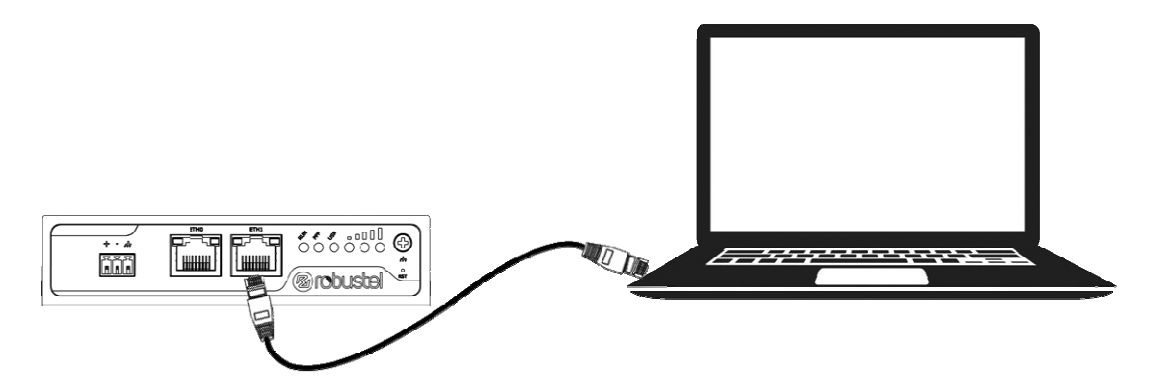

Connect an Ethernet cable to the port marked ETHO or ETH1 at the bottom of the router, and connect the other end of the cable to your computer.

### 2.10 Power Supply

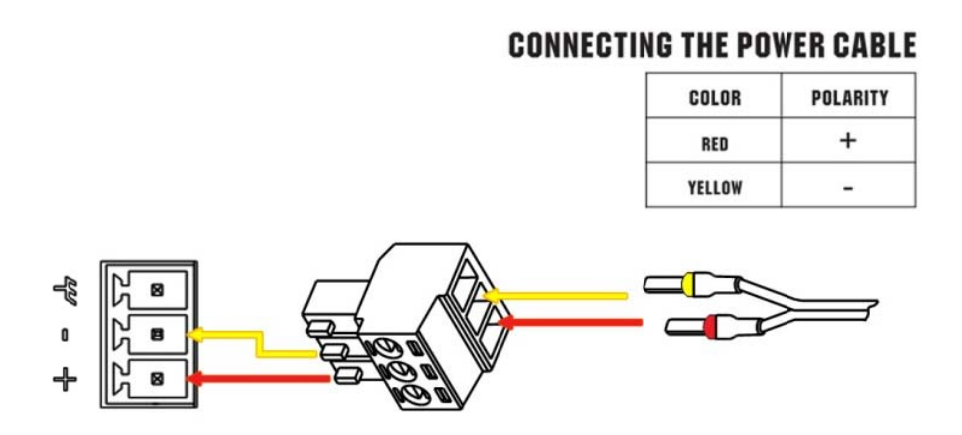

R2000 router supports reverse polarity protection, but always refers to the figure above to connect the power adapter correctly. There are two cables associated with the power adapter. Following to the color of the head, connect the cable marked red to the positive pole through a terminal block, and connect the yellow one to the negative in the same way.

**Note**: The range of power voltage is 9 to 26V DC (A014401, A014402, A014403, A014404, A014405, A014406, A014701, A014702, A014703, A014704, A014705, A014706) or 9 to 36V DC.

# **Chapter 3** Initial Configuration

The router can be configured through your web browser that including IE 8.0 or above, Chrome and Firefox, etc. A web browser is included as a standard application in the following operating systems: Linux, Mac OS, Windows 98/NT/2000/XP/Me/Vista/7/8, etc. It provides an easy and user-friendly interface for configuration. There are various ways to connect the router, either through an external repeater/hub or connect directly to your PC. However, make sure that your PC has an Ethernet interface properly installed prior to connecting the router. You must configure your PC to obtain an IP address through a DHCP server or a fixed IP address that must be in the same subnet as the router. If you encounter any problems accessing the router web interface, it is advisable to uninstall your firewall program on your PC, as this tends to cause problems accessing the IP address of the router.

### 3.1 Configure the PC

There are two methods to get IP address for the PC. One is to obtain an IP address automatically from "Local Area Connection", and another is to configure a static IP address manually within the same subnet of the router. Please refer to the steps below.

Here take Windows 7 as example, and the configuration for windows system is similar.

1. Click Start>Control panel, double-click Network and Sharing Center, and then double-click Local Area Connection.

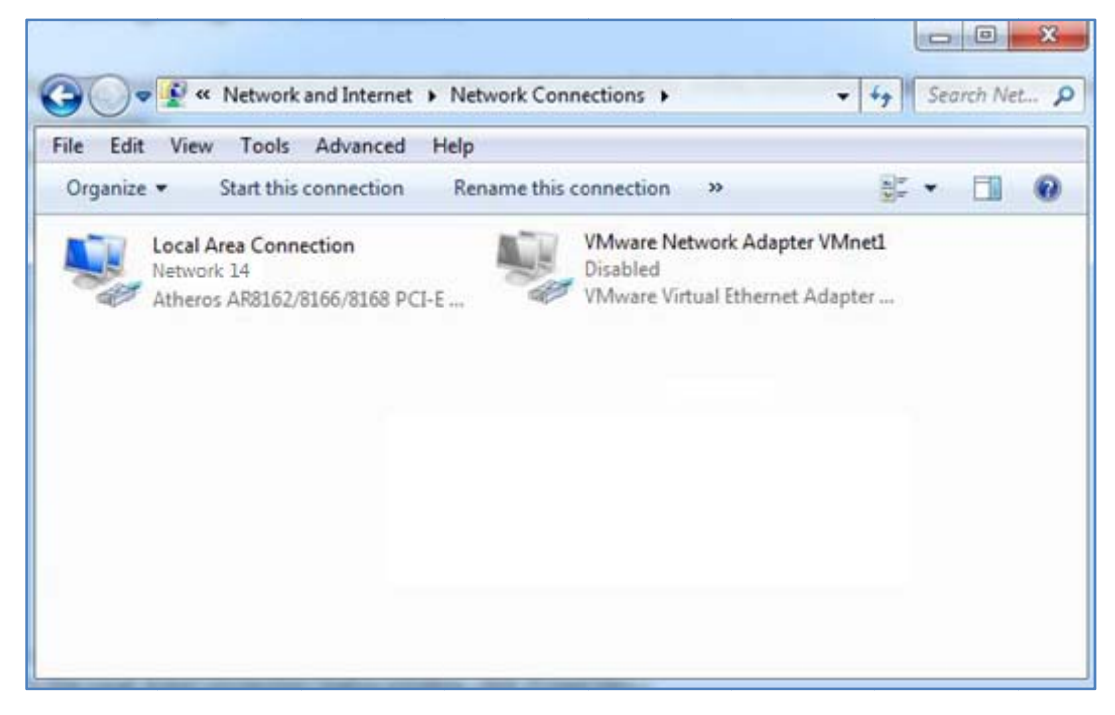

2. Click Properties in the window of Local Area Connection Status.

| 🎚 Local Area Conn | ection Status | ×                  |
|-------------------|---------------|--------------------|
| General           |               |                    |
| Connection        |               |                    |
| IPv4 Connectiv    | vity:         | Internet           |
| IPv6 Connectiv    | /ity:         | No Internet access |
| Media State:      |               | Enabled            |
| Duration:         |               | 09:30:11           |
| Speed:            |               | 100.0 Mbps         |
| Details           | )             |                    |
| Activity —        |               |                    |
|                   | Sent — 📕      | Received           |
| Bytes:            | 12,818,574    | 83,948,334         |
| Properties        | 🚱 Disable     | Diagnose           |
|                   |               | Close              |

3. Choose Internet Protocol Version 4 (TCP/IPv4) and click Properties.

| Local Area Connection Properties                                                                                                    |  |  |  |
|----------------------------------------------------------------------------------------------------|--|--|--|
| Networking                                                                                                    |  |  |  |
| Connect using:                                                                                                    |  |  |  |
| Qualcomm Atheros AR8162/8166/8168 PCI-E Fast Ether                                                                                                    |  |  |  |
| Configure                                                                                                    |  |  |  |
| This connection uses the following items:                                                                                                    |  |  |  |
| Client for Microsoft Networks     Image Protocol                                                                                                    |  |  |  |
| 🗹 📇 QoS Packet Scheduler                                                                                                    |  |  |  |
| File and Printer Sharing for Microsoft Networks                                                                                                    |  |  |  |
| ✓ Internet Protocol Version 6 (TCP/IPv6)                                                                                                    |  |  |  |
| Internet Protocol Version 4 (ICP/IPv4)                                                                                                    |  |  |  |
| Link-Layer Topology Discovery Mapper I/O Driver                                                                                                    |  |  |  |
| Care Drik-Layer Topology Discovery Responder                                                                                                    |  |  |  |
| Install Uninstall Properties                                                                                                    |  |  |  |
| Description                                                                                                    |  |  |  |
| Transmission Control Protocol/Internet Protocol. The default<br>wide area network protocol that provides communication<br>across diverse interconnected networks. |  |  |  |
|                                                                                                    |  |  |  |
| OK Cancel                                                                                                    |  |  |  |

4. Choose Internet Protocol Version 6 (TCP/IPv6) and click Properties.

|      | nect using:<br>Realtek PCIe GbE Family Controller #2                                                                                                    |     |
|------|----------------------------------------------------------------------------------------------------|-----|
|      | Configur                                                                                                    | e   |
| This | connection uses the following items:                                                                                                    |     |
|      | VirtualBox NDIS6 Bridged Networking Driver<br>VMware Bridge Protocol<br>QoS Packet Scheduler<br>File and Printer Sharing for Microsoft Networks<br>Internet Protocol Version 6 (TCP/IPv6)<br>Internet Protocol Version 4 (TCP/IPv4) | E + |
| _    | Install Uninstall Propertie                                                                                                    | s   |
|      |                                                                                                    |     |

5. Two ways for configuring the IP address of PC.

Obtain an IP address automatically from the DHCP server, click "**Obtain an IP address automatically**";

| Internet Protocol Version 4 (TCP/IPv4)                                                                                                    | Properties                              | ? ×      |  |  |  |  |  |
|----------------------------------------------------------------------------------------------------|-----------------------------------------|----------|--|--|--|--|--|
| General Alternate Configuration                                                                                                    |                                         |          |  |  |  |  |  |
| You can get IP settings assigned automatically if your network supports<br>this capability. Otherwise, you need to ask your network administrator<br>for the appropriate IP settings. |                                         |          |  |  |  |  |  |
| Obtain an IP address automatical                                                                                                    | ly                                      |          |  |  |  |  |  |
| OUse the following IP address:                                                                                                    |                                         |          |  |  |  |  |  |
| IP address:                                                                                                    |                                         |          |  |  |  |  |  |
| Subnet mask:                                                                                                    |                                         |          |  |  |  |  |  |
| Default gateway:                                                                                                    |                                         |          |  |  |  |  |  |
| Obtain DNS server address autor                                                                                                    | Obtain DNS cerver address automatically |          |  |  |  |  |  |
| <ul> <li>Use the following DNS server add</li> </ul>                                                                                                    | resses:                                 |          |  |  |  |  |  |
| Preferred DNS server:                                                                                                    |                                         |          |  |  |  |  |  |
| Alternate DNS server:                                                                                                    |                                         |          |  |  |  |  |  |
| Validate settings upon exit                                                                                                    |                                         | Advanced |  |  |  |  |  |
|                                                                                                    | ОК                                      | Cancel   |  |  |  |  |  |

| neral                                                            |                                                                                                    |
|------------------------------------------------------------------|----------------------------------------------------------------------------------------------------|
| ou can get IPv6 settings assign<br>therwise, you need to ask you | ned automatically if your network supports this capability.<br>Ir network administrator for the appropriate IPv6 settings. |
|                                                                  |                                                                                                    |
| Obtain an IPv6 address au                                        | Itomatically                                                                                                    |
| Use the following IPv6 add                                       | iress:                                                                                                    |
| IPv6 address:                                                    |                                                                                                    |
| Subnet prefix length:                                            |                                                                                                    |
| Default gateway:                                                 |                                                                                                    |
| Ohtaia DNG aanuar addraad                                        | - subarra Kasilu                                                                                                    |
| Use the following DNS server                                     | /er addresses:                                                                                                    |
| Preferred DNS server:                                            |                                                                                                    |
| Alternate DNS server:                                            |                                                                                                    |
|                                                                  |                                                                                                    |
| Validate settings upon exi                                       | Advanced                                                                                                    |
|                                                                  |                                                                                                    |

Manually configure the PC with a static IP address on the same subnet as the router address, click and configure "Use the following IP address";

| Internet Protocol Version 4 (TCP/IPv4) Properties                                                                                                    | 8                                       | 23   |  |  |  |
|----------------------------------------------------------------------------------------------------|-----------------------------------------|------|--|--|--|
| General                                                                                                    |                                         |      |  |  |  |
| You can get IP settings assigned automatically if your network supports this capability. Otherwise, you need to ask your network administrator for the appropriate IP settings. |                                         |      |  |  |  |
| Obtain an IP address automatically                                                                                                    |                                         |      |  |  |  |
| Use the following IP address:                                                                                                    |                                         |      |  |  |  |
| IP address: 192 . 168 . 0 . 2                                                                                                    |                                         |      |  |  |  |
| Subnet mask: 255 . 255 . 255 . 0                                                                                                    |                                         |      |  |  |  |
| Default gateway: 192 . 168 . 0 . 1                                                                                                    |                                         |      |  |  |  |
| Obtain DNS server address automatically                                                                                                    |                                         |      |  |  |  |
| O Use the following DNS server addresses:                                                                                                    | Use the following DNS server addresses: |      |  |  |  |
| Preferred DNS server: 8 . 8 . 8 . 8                                                                                                    |                                         |      |  |  |  |
| Alternate DNS server:                                                                                                    |                                         |      |  |  |  |
| Validate settings upon exit                                                                                                    | inced.                                  |      |  |  |  |
| OK                                                                                                    | Can                                     | icel |  |  |  |

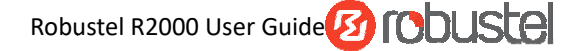

| 'ou can get IPv6 settings assigne<br>Otherwise, you need to ask your r | d automatically if your network supports this capability.<br>network administrator for the appropriate IPv6 settings. |
|------------------------------------------------------------------------|----------------------------------------------------------------------------------------------------|
| Obtain an IPv6 address auto                                            | matically                                                                                                    |
| Ose the following IPv6 addre                                           | SS:                                                                                                    |
| IPv6 address:                                                          | 2421:da8:202:10:e5d8:fe17:b400:d2e                                                                                    |
| Subnet prefix length:                                                  | 64                                                                                                    |
| Default gateway:                                                       | 2421:da8:202:10:36fa:40ff:fe0c:e470                                                                                   |
| Obtain DNS server address a                                            | utomatically                                                                                                    |
| O Use the following DNS server                                         | addresses:                                                                                                    |
| Preferred DNS server:                                                  |                                                                                                    |
| Alternate DNS server:                                                  |                                                                                                    |
| Validate settings upon exit                                            | Advanced                                                                                                    |

6. Click **OK** to finish the configuration.

### 3.2 Factory Default Settings

| Before configuring your router, you need to I | know the following default settings. |
|-----------------------------------------------|--------------------------------------|
|-----------------------------------------------|--------------------------------------|

| Item        | Description                         |
|-------------|-------------------------------------|
| Username    | admin                               |
| Password    | admin                               |
| ETH0        | 192.168.0.1/255.255.255.0, LAN mode |
| ETH1        | 192.168.0.1/255.255.255.0, LAN mode |
| DHCP Server | Enabled                             |

### 3.3 Log inthe Router

To log in to the management page and view the configuration status of your router, please follow the steps below.

- 1. On your PC, open a web browser such as Internet Explorer, Google or Firebox, etc.
- From your web browser, type the IP address of the router into the address bar and press enter. The default IP address of the router is <a href="http://192.168.0.1/">http://192.168.0.1/</a>, though the actual address may vary.

**Note:** If a SIM card with a public IP address is inserted in the router, enter this corresponding public IP address in the browser's address bar to access the router wirelessly.

| New Tab | ×                    |
|---------|----------------------|
| - → C   | https://192.168.0.1/ |

3. In the login page, enter the username and password, choose language and then click **LOGIN**. The default username and password are "admin".

Note: If enter the wrong username or password over 6 times, the login web will be locked for 5 minutes.

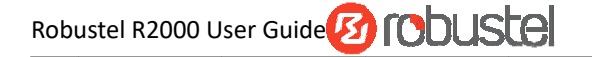

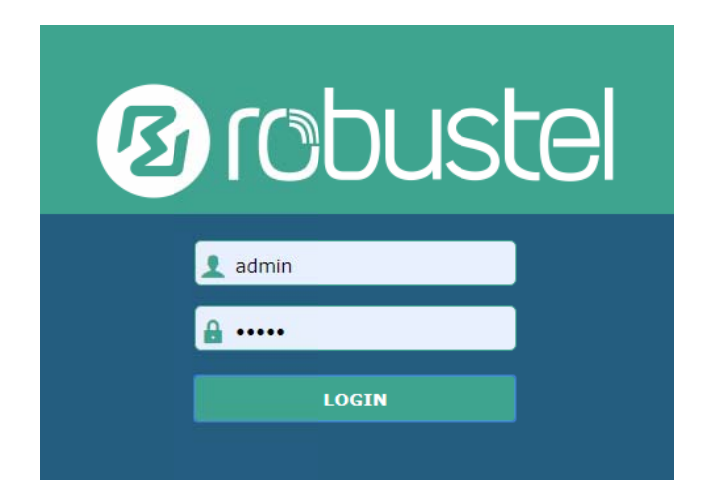

### 3.4 Control Panel

After logging in, the home page of the R2000 Router's web interface is displayed, for example.

| 12 robust    | el                                                                                                    | Save & Apply   Reboot   Logout      |
|--------------|----------------------------------------------------------------------------------------------------|-------------------------------------|
|              | ${\mathbb A}$ It is strongly recommended to change the strong the strong the stron | ne default password. ×              |
|              | Status                                                                                                    |                                     |
| Status       | ▲ System Information                                                                                                    | ^ ^                                 |
| Interface    | Device Model                                                                                                    | R2000-L4LA                          |
| Link Manager | System Uptime                                                                                                    | 0 days, 00:06:57                    |
| Ethernet     | System Time                                                                                                    | Fri Nov 29 11:12:40 2019            |
| Cellular     | RAM Usage                                                                                                    | 15M Free/64M Total                  |
| WiFi         | Firmware Version                                                                                                    | 3.3.0 (Rev 2888)                    |
| Network      | Hardware Version                                                                                                    | 1.0                                 |
| VPN          | Kernel Version                                                                                                    | 3.10.49                             |
| Services     | Serial Number                                                                                                    | 01270819110002                      |
| System       | ∧ Internet Status                                                                                                    |                                     |
|              | Uptime                                                                                                    | 0 days, 00:00:40                    |
|              | Active IPv4 Link                                                                                                    | WWAN1                               |
|              | IPv4 Address                                                                                                    | 10.161.3.12/255.0.0.0               |
|              | IPv4 Gateway                                                                                                    | 10.0.0.1                            |
|              | IPv4 DNS                                                                                                    | 120.80.80.221.5.88.88               |
|              | Active IPv6 Link                                                                                                    | WWAN1                               |
|              | IPv6 Address                                                                                                    | 2408:84f3:2d:9e2c:1e:10ff:fe1f:0/64 |
|              | IPv6 Gateway                                                                                                    | fe80::4e54:99ff:fe45:e5d5           |
|              | IPv6 DNS                                                                                                    | 2408:805d:8:: 2408:805c:4008::      |
|              |                                                                                                    | , ,                                 |
|              | Copyright © 2019 Robustel Technologies                                                                                                    | . All rights reserved.              |

From the homepage, users can perform operations such as saving the configuration, restarting the router, and logging out.

Using the original user name and password to log in the router, the page will pop up the following tab

 $\underline{\mathbb{A}}$  It is strongly recommended to change the default password.

It is strongly recommended for security purposes that you change the default username and/or password. Click the

× button to close the popup.To change your username and/or password, see **3.31 System > User Management**.

| Control Panel |                                                                                |              |
|---------------|--------------------------------------------------------------------------------|--------------|
| Item          | Description                                                                    | Button       |
| Save & Apply  | Click to savethe current configuration into router's flash and apply the       | Save & Apply |
|               | modification on every configuration page, to make the modification             |              |
|               | taking effect.                                                                 |              |
| Reboot        | Click to reboot the router. If the Reboot buttonis yellow, it means that       | Reboot       |
|               | some completed configurations will take effect only after reboot.              |              |
| Logout        | Click to log the current user out safely. After logging out, it will switch to | Logout       |
|               | login page.Shut down web page directly without logout, the next one can        |              |
|               | login web on this browser without a passwordbefore timeout.                    |              |
| Submit        | Click to save the modification on current configuration page.                  | Submit       |
| Cancel        | Click to cancel the modification on current configuration page.                | Cancel       |

Note: The steps of how to modify configuration are as bellow:

- 1. Modify in one page;
- 2. Click Submit under this page;
- 3. Modify in another page;
- 4. Click Submit under this page;
- 5. Complete all modification;
- 6. Click Save & Apply

### 3.5 Status

This page allows you to view the System Information, Internet Status and LAN Status of your router.

### System Information

| ∧ System Information |                         |
|----------------------|-------------------------|
| Device Model         | R2000                   |
| System Uptime        | 0 days, 06:17:32        |
| System Time          | Thu Jul 6 17:28:51 2017 |
| RAM Usage            | 17M Free/64M Total      |
| Firmware Version     | 3.0.0                   |
| Hardware Version     | 1.0                     |
| Kernel Version       | 3.10.49                 |
| Serial Number        | 111111111               |

| System Information |                                                                |  |
|--------------------|----------------------------------------------------------------|--|
| Item               | Description                                                    |  |
| Device Model       | Show the model name of your device.                            |  |
| System Uptime      | Show the current amount of time the router has been connected. |  |
| System Time        | Show the current system time.                                  |  |
| RAM Usage          | Show the free memory and the total memory.                     |  |
| Firmware Version   | Show the firmware version running on the router.               |  |
| Hardware Version   | Show the current hardware version.                             |  |
| Kernel Version     | Show the current kernel version.                               |  |
| Serial Number      | Show the serial number of your device.                         |  |

### **Internet Status**

| ∧ Internet Status |                                     |
|-------------------|-------------------------------------|
| Uptime            | 0 days, 00:00:40                    |
| Active IPv4 Link  | WWAN1                               |
| IPv4 Address      | 10.161.3.12/255.0.0.0               |
| IPv4 Gateway      | 10.0.0.1                            |
| IPv4 DNS          | 120.80.80.80 221.5.88.88            |
| Active IPv6 Link  | WWAN1                               |
| IPv6 Address      | 2408:84f3:2d:9e2c:1e:10ff:fe1f:0/64 |
| IPv6 Gateway      | fe80::4e54:99ff:fe45:e5d5           |
| IPv6 DNS          | 2408:805d:8:: 2408:805c:4008::      |

| Internet Status       |                                                                |  |
|-----------------------|----------------------------------------------------------------|--|
| Item                  | Description                                                    |  |
| Uptime                | Show the current amount of time the link has been connected.   |  |
| IPv4 Link Description | Show the currently online link: WWAN1, WWAN2, WAN or WLAN.     |  |
| IPv4 Address          | Show the IPv4 address of current link.                         |  |
| IPv4 Gateway          | Show the IPv4 gateway address of the current link.             |  |
| IPv4 DNS              | Show the current primary IPv4 DNS server and secondary server. |  |
| IPV6 Link Description | Show the currently online link: WWAN1, WWAN2, WAN or WLAN.     |  |
| IPv6Address           | Show the IPv6 address of current link.                         |  |
| IPv6 Gateway          | Show the IPv6 gateway address of the current link.             |  |
| IPv6 DNS              | Show the current primary IPv6 DNS server and secondary server. |  |

### **LAN Status**

| ∧ LAN Status          |                                        |
|-----------------------|----------------------------------------|
| IP Address            | 192.168.0.1/255.255.255.0              |
| Active IPv6 Address   | 2121:da8:202:10:36fa:40ff:fe18:68e3/64 |
| Inactive IPv6 Address |                                        |
| MAC Address           | 34:FA:40:18:68:E3                      |

| LAN Status            |                                                                                       |  |
|-----------------------|---------------------------------------------------------------------------------------|--|
| Item                  | Description                                                                           |  |
| IP Address            | Show the IP address and the Netmask of the router.                                    |  |
| IDuC Adduces          | Show the IPv6 address and prefix length obtained by the router along with the current |  |
| IPV6 Address          | online link.                                                                          |  |
| Inactive IDVC Address | Show the IPv6 address and prefix length obtained by the router along with the current |  |
| mactive iPvo Address  | backup link.                                                                          |  |
| MAC Address           | Show the MAC address of the router.                                                   |  |

### 3.6 Interface >Link Manager

This section allows you to setup the link connection.

| Link Manager     | Status           |               |
|------------------|------------------|---------------|
| ∧ General Settin | igs              |               |
|                  | Primary Link     | WWAN1 🧹 🖓     |
|                  | Backup Link      | WWAN2 Y       |
|                  | Backup Mode      | Cold Backup V |
|                  | Revert Interval  | 0 7           |
|                  | Emergency Reboot | ON OFF 7      |

| General Settings @ Link Manager |                                                                                                    |                |  |  |
|---------------------------------|----------------------------------------------------------------------------------------------------|----------------|--|--|
| ltem                            | Description                                                                                                    | Default        |  |  |
| Primary Link                    | <ul> <li>Select from "WWAN1", "WWAN2", "WAN" or "WLAN".</li> <li>WWAN1: Select to make SIM1 as the primary wireless link</li> <li>WWAN2: Select to make SIM2 as the primary wireless link</li> <li>WAN:Select to make WAN Ethernet port as the primary wiredlink<br/>Note: WAN link is available only if enable eth0 as WAN port in<br/>Interface &gt; Ethernet &gt; Ports &gt; Port Settings.</li> <li>WLAN: Select to make WLAN as the primary wireless link<br/>Note: WLAN link is available only if enable WiFi as Client mode, please<br/>refer to 3.10 Interface &gt; WiFi.</li> </ul>                                            | WWAN1          |  |  |
| Backup Link                     | <ul> <li>Select from "WWAN1", "WWAN2", "WAN", "WLAN" or "None".</li> <li>WWAN1: Select to make SIM1 as backup wireless link</li> <li>WWAN2: Select to make SIM2 as backup wireless link</li> <li>WAN:Select to make WAN Ethernet port as the primary wiredlink<br/>Note: WAN link is available only if enable eth0 as WAN port in<br/>Interface &gt; Ethernet &gt; Ports &gt; Port Settings.</li> <li>WLAN: Select to make WLAN as the primary wireless link<br/>Note: WLAN link is available only if enable WiFi as Client mode, please<br/>refer to 3.10 Interface &gt; WiFi.</li> <li>None: Do not select any backup link</li> </ul> | WWAN2          |  |  |
| Backup Mode                     | <ul> <li>Select from "Cold Backup", "Warm Backup" or "Load Balancing".</li> <li>Cold Backup: The inactive link is offline on standby</li> <li>Warm Backup: The inactive link is online on standby</li> <li>Load Balancing: Use two links simultaneously</li> <li>Note: R2000 do not support warm backup and load balancing in the situation of two WWAN links.</li> </ul>                                                                                                    | Cold<br>Backup |  |  |
| Revert Interval                 | Specify the number of minutes that elapses before the primary link is0checked if a backup link is being used in cold backup mode. 0 means disable<br>checking.0Note: Revert interval is available only under the cold backup mode.0                                                                                                    |                |  |  |
| Emergency Reboot                | Click the toggle button to enable/disable this option. Enable to reboot the whole system if no links available.                                                                                                    | OFF            |  |  |

Note:Click ? for help.

**Link Settings** allows you to configure the parameters of link connection, including WWAN1/WWAN2, WAN and WLAN. It is recommended to enable Ping detection to keep the router always online. The Ping detection increases the reliability and also saves the data traffic.

| ∧ Link S | ettings |             |                      |                      |  |
|----------|---------|-------------|----------------------|----------------------|--|
| Index    | Туре    | Description | IPv4 Connection Type | IPv6 Connection Type |  |
| 1        | WWAN1   | admin       | DHCP                 | SLAAC                |  |
| 2        | WWAN2   |             | DHCP                 | SLAAC                |  |
| 3        | WAN     |             | DHCP                 | SLAAC                |  |
| 4        | WLAN    |             | DHCP                 | SLAAC                |  |

Click Z on the right-most of WWAN1/WWAN2 to enter the configuration window.

### WWAN1/WWAN2

| Link Manager       | Lana B. Bashi i Re |
|--------------------|--------------------|
| ▲ General Settings |                    |
| Index              | 1                  |
| Туре               | WWAN1              |
| Description        | admin              |
| IPv6 Enable        | ON OFF             |

The window is displayed as below when enabling the "Automatic APN Selection" option

| WWAN Settings                |                         |          |
|------------------------------|-------------------------|----------|
| 4                            | Automatic APN Selection | ON OFF   |
| Dialup Number                |                         | *99***1# |
| Authentication Type          |                         | Auto     |
| Switch SIM By Data Allowance |                         | ON OFF 7 |
| Data Allowance               |                         | 0 7      |
|                              | Billing Day             |          |

The window is displayed as below when disabling the "Automatic APN Selection" option.

| ∧ WWAN Settings              |                      |
|------------------------------|----------------------|
| Automatic APN Selection      | ON OFF               |
| APN                          | internet             |
| Username                     |                      |
| Password                     | •••••                |
| Dialup Number                | *99***1#             |
| Authentication Type          | Auto                 |
| PPP Preferred                | ON OFF ?             |
| Switch SIM By Data Allowance | ON OFF 0             |
| Data Allowance               | 0 7                  |
| Billing Day                  | 1 7                  |
|                              |                      |
| ∧ IPv6 LAN Settings          |                      |
| Connection Type              | Static v             |
| IPv6 Prefix                  | 2521:da8:202:10::/64 |
| IPv6 NAT Enable              | ON OFF               |
|                              |                      |
| Ping Detection Settings      |                      |
| EndDie                       |                      |
| IPV4 Primary Server          | 8.8.8.8              |
| IPv4 Secondary Server        | 114.114.114          |
| IPv6 Primary Server          | 2001:4860:4860::8888 |
| IPv6 Secondary Server        | 2400:da00:2::29      |
| Interval                     | 300 🦻                |
| Retry Interval               | 5 🦻                  |
| Timeout                      | 3                    |
| Max Ping Tries               | 3                    |

| ∧ Advanced Settings          |         |
|------------------------------|---------|
| IPv4 NAT Enable              | ON OFF  |
| Upload Bandwidth             | 10000 🕝 |
| Download Bandwidth           | 10000   |
| Overrided Primary DNS        |         |
| Overrided Secondary DNS      |         |
| Overrided IPv6 Primary DNS   |         |
| Overrided IPv6 Secondary DNS |         |
| Debug Enable                 | ON OFF  |
| Verbose Debug Enable         | ON OFF  |

| Link Settings (WWAN) |                                                                                 |           |  |
|----------------------|---------------------------------------------------------------------------------|-----------|--|
| Item                 | Description                                                                     | Default   |  |
| General Settings     |                                                                                 |           |  |
| Index                | Indicate the ordinal of the list.                                               |           |  |
| Туре                 | Show the type of the link.                                                      | WWAN1     |  |
| Description          | Enter a description for this link.                                              | Null      |  |
| IPv6                 | Click the toggle button to enable/disable IPv6.                                 | OFF       |  |
| WWAN Settings        |                                                                                 |           |  |
| Automatic APN        | Click the toggle button to enable/disable the "Automatic APN Selection"         | ON        |  |
| Selection            | option. After enabling, the device will recognize the access point name         |           |  |
|                      | automatically. Alternatively, you can disable this option and manually add      |           |  |
|                      | the access point name.                                                          |           |  |
| APN                  | Enter the Access Point Namefor cellular dial-up connection, provided by         | internet  |  |
|                      | local ISP.                                                                      |           |  |
| Username             | Enter the username forcellular dial-up connection, provided by local ISP.       | Null      |  |
| Password             | Enter the password for cellular dial-up connection, provided by local ISP.      | Null      |  |
| Dialup Number        | Enter the dialup number for cellular dial-up connection, provided by local      | *99***1#  |  |
|                      | ISP.                                                                            |           |  |
| Authentication Type  | Select from "Auto", "PAP" or "CHAP" as the local ISP required.                  | Auto      |  |
| PPP Preferred        | The PPP dial-up method is preferred.                                            | OFF       |  |
| Switch SIM By Data   | Click the toggle button to enable/disable this option. After enabling, it will  | OFF       |  |
| Allowance            | switch to another SIM when the data limit reached.                              |           |  |
|                      | Note: Only used for dual-SIM backup.                                            |           |  |
| Data Allowance       | Set the monthly data traffic limitation. The system will record the data        | 0         |  |
|                      | traffic statistics when data traffic limitation (MiB) is specified. The traffic |           |  |
|                      | record will be displayed in Interface > Link Manager > Status > WWAN            |           |  |
|                      | Data Usage Statistics. 0 means disable data traffic record.                     |           |  |
| Billing Day          | Specify the monthly billing day. The data traffic statistics will be            | 1         |  |
|                      | recalculated from that day.                                                     |           |  |
| IPv6 LAN Settings    |                                                                                 |           |  |
| Connection Type      | Select the link to assign an IPv6 prefix to the local area network.             | Delegated |  |

| Link Settings (WWAN)   |                                                                             |            |  |  |
|------------------------|-----------------------------------------------------------------------------|------------|--|--|
| Item                   | Description                                                                 | Default    |  |  |
| IPv6 prefix            | Set the static IPv6 prefix assigned by the link to the LAN.                 | Null       |  |  |
| Enable IPv6 NAT        | Set the link to enable IPv6 NAT.                                            | OFF        |  |  |
|                        | Ping Detection Settings                                                     |            |  |  |
| Enable                 | Click the toggle button to enable/disable the ping detection mechanism, a   | ON         |  |  |
|                        | keepalive policy of the router.                                             |            |  |  |
| IPv4 Primary Server    | Router will ping this primary address/domain name to check that if the      | 8.8.8.8    |  |  |
|                        | current IPv4 connectivity is active.                                        |            |  |  |
| IPv4 Secondary Server  | Router will ping this secondary address/domain name to check that if the    | 114.114.11 |  |  |
|                        | current IPv4 connectivity is active.                                        | 4.114      |  |  |
| IPv6 Primary Server    | Router will ping this primary address/domain name to check that if the      | 2001:4860: |  |  |
|                        | current IPv6 connectivity is active.                                        | 4860::8888 |  |  |
| IPv6 Secondary Server  | Router will ping this secondary address/domain name to check that if the    | 2400:da00: |  |  |
|                        | current IPv6 connectivity is active.                                        | 2::29      |  |  |
| Interval               | Set the ping interval.                                                      | 300        |  |  |
| Retry Interval         | Set the ping retry interval.When ping failed, the router will ping again    | 5          |  |  |
|                        | every retry interval.                                                       |            |  |  |
| Timeout                | Set the ping timeout.                                                       | 3          |  |  |
| Max Ping Tries         | Set the max ping tries. Switch to another link or take emergency action if  | 3          |  |  |
|                        | the max continuous ping tries reached.                                      |            |  |  |
|                        | Advanced Settings                                                           | T          |  |  |
| NAT Enable             | Click the toggle button to enable/disable the Network Address Translation   | ON         |  |  |
|                        | option.                                                                     |            |  |  |
| Upload Bandwidth       | Set the upload bandwidth used for QoS, measured in kbps.                    | 10000      |  |  |
| Download Bandwidth     | Set the download bandwidth used for QoS, measured in kbps.                  | 10000      |  |  |
| Specify Primary DNS    | Defines the primary IPv4 DNS server used by the link.                       | Null       |  |  |
| Specify Secondary DNS  | Defines the secondary IPv4 DNS server used by the link.                     | Null       |  |  |
| Specify IPv6 Primary   | Defines the primary IPv6 DNS server used by the link.                       | Null       |  |  |
| DNS                    |                                                                             | Null       |  |  |
| Specify IPv6 Secondary | Defines the secondary IPv6 DNS server used by the link.                     | Null       |  |  |
| DNS                    |                                                                             | NUII       |  |  |
| Debug Enable           | Click the toggle button to enable/disable this option. Enable for debugging | ON         |  |  |
|                        | information output.                                                         |            |  |  |
| Verbose Debug Enable   | Click the toggle button to enable/disable this option. Enable for verbose   | OFF        |  |  |
|                        | debugging information output.                                               |            |  |  |
### WAN

Router will obtain IP automatically from DHCP server if choosing **"DHCP**" as **IPv4 connection type**. The window is displayed as below.

The router will automatically obtain an IPv6 prefix from the DHCP server When SLAAC is selected for **IPv6 Connection Type**.

| Link Manager       |                      |         |
|--------------------|----------------------|---------|
| ∧ General Settings |                      |         |
|                    | Index                | 3       |
|                    | Туре                 | WAN     |
|                    | Description          | admin   |
|                    | IPv6 Enable          | ON OFF  |
|                    | IPv4 Connection Type | DHCP    |
|                    | IPv6 Connection Type | SLAAC V |

The window is displayed as below when choosing "Static" as the IPv4 connection type and IPv6 connection type.

| ∧ General Settings   |                      |          |   |
|----------------------|----------------------|----------|---|
|                      | Index                | 3        |   |
|                      | Туре                 | WAN      |   |
|                      | Description          | admin    |   |
|                      | IPv6 Enable          | ONOFF    |   |
|                      | IPv4 Connection Type | Static v |   |
|                      | IPv6 Connection Type | Static   |   |
| ∧ Static Address Set | tings                |          |   |
|                      | IP Address           |          | 0 |
| Gateway              |                      |          |   |
|                      | Primary DNS          |          |   |
|                      | Secondary DNS        |          |   |
| ∧ IPv6 Static Addres | s Settings           |          |   |
|                      | IPv6 Address         |          |   |
|                      | IPv6 Gateway         |          |   |
|                      | IPv6 Primary DNS     |          |   |
|                      | IPv6 Secondary DNS   |          |   |

The window is displayed as below when choosing "PPPoE" as the IPv4 connection type and IPv6 connection type

| General Settings     |                         |                     |            |
|----------------------|-------------------------|---------------------|------------|
|                      | Index                   | 3                   |            |
|                      | Туре                    | WAN                 |            |
|                      | Description             | admin               |            |
|                      | IPv6 Enable             | ONOFF               |            |
|                      | IPv4 Connection Type    | PPPoE v             |            |
|                      | IPv6 Connection Type    | PPPoE V             |            |
|                      | Address Mode            | SLAAC V             |            |
| ∧ PPPoE Settings     |                         |                     |            |
|                      | Username                |                     |            |
|                      | Password                |                     |            |
|                      | Authentication Type     | Auto                |            |
|                      | PPP Expert Options      |                     | 0          |
| ▲ Ping Detection Set | tinas                   |                     |            |
|                      | Enable                  | ON OFF              | $\bigcirc$ |
|                      | IPV4 Primary Server     | 8.8.8.8             |            |
|                      | IPv4 Secondary Server   | 114.114.114         |            |
|                      | IPv6 Primary Server     | 2001:4860:4860::888 |            |
|                      | IPv6 Secondary Server   | 2400:da00:2::29     |            |
|                      | Interval                | 300                 | 0          |
|                      | <b>Retry Interval</b>   | 5                   | 0          |
|                      | Timeout                 | 3                   | 0          |
|                      | Max Ping Tries          | 3                   | 0          |
|                      |                         |                     |            |
| Advanced Settings    | IDv4 NAT Enable         | ON DEP              |            |
|                      | IFV4 NAT LINDIE         | 1500                | 0          |
|                      | Unload Dandwidth        | 1000                | 0          |
|                      | Opioad Bandwidth        | 10000               | 0          |
|                      |                         |                     |            |
|                      | Overrided Primary DNS   |                     |            |
| Q                    | verrided Secondary DNS  |                     |            |
| Ove                  | rrided 19v6 Primary DNS |                     |            |
| Overri               | ded IPv6 Secondary DNS  |                     |            |
|                      | Debug Enable            | ON OFF              |            |
|                      | Verbose Debug Enable    | ON OFF              |            |

| Link Settings (WAN)     |                                                                          |            |  |  |  |
|-------------------------|--------------------------------------------------------------------------|------------|--|--|--|
| Item                    | Description                                                              | Default    |  |  |  |
|                         | General Settings                                                         |            |  |  |  |
| Index                   | Indicate the ordinal of the list.                                        |            |  |  |  |
| Туре                    | Show the type of the link.                                               | WAN        |  |  |  |
| Description             | Enter a description for this link.                                       | Null       |  |  |  |
| Enable IPv6             | Click the toggle button to enable / disable IPv6.                        | OFF        |  |  |  |
| IPv4 Connection Type    | Select from "DHCP", "Static" or "PPPoE".                                 | DHCP       |  |  |  |
| IPv6 Connection Type    | Select from "SLAAC","DHCPv6","Static" or "PPPoE".                        | SLAAC      |  |  |  |
| Address Type            | Select from "SLAAC" or "DHCPv6".                                         | SLAAC      |  |  |  |
|                         | IPv4 Static Address Settings                                             |            |  |  |  |
| IP Address              | Set the IP address with Netmask which can access the Internet.           | Null       |  |  |  |
|                         | IP address with Netmask, e.g. 192.168.1.1/24                             |            |  |  |  |
| Gateway                 | Set the gateway of the IP address in WAN port.                           | Null       |  |  |  |
| Primary DNS             | Set the primary DNS.                                                     | Null       |  |  |  |
| Secondary DNS           | Set the secondary DNS.                                                   | Null       |  |  |  |
|                         | IPv6 Static Address Settings                                             |            |  |  |  |
| IPv6 Address            | Set the IP address with Netmask which can access the Internet.           | Null       |  |  |  |
|                         | IP address with Netmask, e.g. 2521:da8:202:10::20/64.                    |            |  |  |  |
| Gateway                 | Set the gateway of the IPv6 address in WAN port.                         | Null       |  |  |  |
| IPv6 Primary DNS        | Defines the primary IPv6 DNS server used by the link.                    | Null       |  |  |  |
| IPv6 Secondary DNS      | Defines an alternative IPv6 DNS server for the link.                     | Null       |  |  |  |
|                         |                                                                          |            |  |  |  |
|                         | PPPoE Settings                                                           |            |  |  |  |
| Username                | Enter the username provided by your Internet ServiceProvider.            | Null       |  |  |  |
| Password                | Enter the password provided by your Internet Service Provider.           | Null       |  |  |  |
| Authentication Type     | Select from "Auto", "PAP" or "CHAP" as the local ISP required.           | Auto       |  |  |  |
| PPP Expert Options      | Enter the PPP Expert options used for PPPoE dialup. You can enter some   | Null       |  |  |  |
|                         | other PPP dial strings in this field. Each string can be separated by a  |            |  |  |  |
|                         | semicolon.                                                               |            |  |  |  |
| IPv6 LAN Ping Settings  |                                                                          |            |  |  |  |
| Connection Type         | Select the link to assign an IPv6 prefix to the local area network.      | Delegated  |  |  |  |
| IPv6 Prefix             | Set the static IPv6 prefix assigned by the link to the LAN.              | Null       |  |  |  |
| Enable IPv6 NAT         | Set the link to enable IPv6 NAT.                                         | OFF        |  |  |  |
| Ping Detection Settings |                                                                          |            |  |  |  |
| Enable                  | Click the toggle button to enable/disablethe ping detection mechanism, a | ON         |  |  |  |
|                         | keepalive policy of the router.                                          |            |  |  |  |
| Primary Server          | Router will ping this primary address/domain name to check that if the   | 8.8.8.8    |  |  |  |
|                         | current connectivity is active.                                          |            |  |  |  |
| Secondary Server        | Router will ping this secondary address/domain name to check that if the | 114.114.11 |  |  |  |
|                         | current connectivity is active.                                          | 4.114      |  |  |  |
| IPv6 Primary Server     | The router pings the primary address / domain name to detect whether     | 2001:4860: |  |  |  |
|                         | the current IPv6 connection is always present.                           | 4860::8888 |  |  |  |

| IPv6 Secondary Server  | The router pings the alternate address / domain name to detect whether      |       |  |
|------------------------|-----------------------------------------------------------------------------|-------|--|
|                        | the current IPv6 connection is always present.                              |       |  |
| Interval               | Set the ping interval.                                                      | 300   |  |
| Retry Interval         | Set the ping retry interval. When ping failed, the router will ping again   |       |  |
|                        | every retry interval.                                                       |       |  |
| Timeout                | Set the ping timeout.                                                       | 3     |  |
| Max Ping Tries         | Set the max ping tries. Switch to another link or take emergency action if  | 3     |  |
|                        | the max continuous ping tries reached.                                      |       |  |
|                        | Advanced Settings                                                           |       |  |
| NAT Enable             | Click the toggle button to enable/disable the Network Address Translation   | ON    |  |
|                        | option.                                                                     |       |  |
| MTU                    | Enter the Maximum Transmission Unit.                                        | 1500  |  |
| Upload Bandwidth       | Enter the upload bandwidth used for QoS, measured in kbps.                  | 10000 |  |
| Download Bandwidth     | Enter the download bandwidth used for QoS, measured in kbps.                | 10000 |  |
| SpecifyPrimary DNS     | Defines the primary IPv4 DNS server used by the link.                       | Null  |  |
| Specify Secondary DNS  | Defines thesecondary IPv4 DNS server for the link.                          | Null  |  |
| Specify IPV6 Primary   | Defines the primary IPv6 DNS server used by the link.                       | Null  |  |
| DNS server             |                                                                             |       |  |
| Specify IPv6 secondary | Defines the secondary IPv6 DNS server for the link.                         | Null  |  |
| DNS server             |                                                                             |       |  |
| Debug Enable           | Click the toggle button to enable/disable this option. Enable for debugging | ON    |  |
|                        | information output.                                                         |       |  |
| Verbose Debug Enable   | Click the toggle button to enable/disable this option. Enable for verbose   | OFF   |  |
|                        | debugging information output.                                               |       |  |

## WLAN

Router will obtain IP automatically from the WLAN AP if choosing "DHCP" as the connection type. The specific parameter configuration of SSID is shown as below.

| Link Manager       |                        |        |
|--------------------|------------------------|--------|
| ∧ General Settings |                        |        |
|                    | Index                  | 3      |
|                    | Туре                   | WLAN   |
|                    | Description            |        |
|                    | IPv6 Enable            | ON OFF |
|                    | IPv4 Connection Type   | DHCP   |
| NULAN Settings     |                        |        |
|                    | SSID                   | router |
|                    | Connect to Hidden SSID | ON OFF |
|                    | Password               |        |

The window is displayed as below when choosing "Static" as the connection type.

| ∧ General Settings                                                   |                                            |          |   |  |  |
|----------------------------------------------------------------------|--------------------------------------------|----------|---|--|--|
|                                                                      | Index                                      | 3        |   |  |  |
|                                                                      | Туре                                       | WLAN V   |   |  |  |
|                                                                      | Description                                |          |   |  |  |
|                                                                      | IPv6 Enable                                | ON OFF   | _ |  |  |
|                                                                      | IPv4 Connection Type                       | Static v |   |  |  |
|                                                                      |                                            |          |   |  |  |
| ✓ WLAN Settings                                                      |                                            |          |   |  |  |
| ✓ WLAN Settings ∧ Static Address Settin                              | gs                                         |          |   |  |  |
| <ul> <li>✓ WLAN Settings</li> <li>▲ Static Address Settin</li> </ul> | gs<br>IP Address                           |          | 7 |  |  |
| <ul> <li>✓ WLAN Settings</li> <li>▲ Static Address Settin</li> </ul> | gs<br>IP Address<br>Gateway                |          | 9 |  |  |
| <ul> <li>✓ WLAN Settings</li> <li>▲ Static Address Settin</li> </ul> | gs<br>IP Address<br>Gateway<br>Primary DNS |          | 9 |  |  |

R2000 Router does not support the **PPPoE** WLAN Connection Type.

| ∧ IPv6 LAN Settings       |                      |
|---------------------------|----------------------|
| Connection Type           | Static               |
| IPv6 Prefix               |                      |
| IPv6 NAT Enable           | ON OFF               |
| ▲ Ping Detection Settings | 0                    |
| Enable                    | ON OFF               |
| IPV4 Primary Server       | 8.8.8.8              |
| IPv4 Secondary Server     | 114.114.114.114      |
| IPv6 Primary Server       | 2001:4860:4860::8888 |
| IPv6 Secondary Server     | 2400:da00:2::29      |
| Interval                  | 300 🦻                |
| Retry Interval            | 5 🦻                  |
| Timeout                   | 3                    |
| Max Ping Tries            | 3                    |

| ∧ Advanced Settings          |         |
|------------------------------|---------|
| IPv4 NAT Enable              | ON OFF  |
| МТО                          | 1500 🧿  |
| Upload Bandwidth             | 10000 🧿 |
| Download Bandwidth           | 10000   |
| Overrided Primary DNS        |         |
| Overrided Secondary DNS      |         |
| Overrided IPv6 Primary DNS   |         |
| Overrided IPv6 Secondary DNS |         |
| Debug Enable                 | ON OFF  |
| Verbose Debug Enable         | ON OFF  |

| Link Settings (WLAN)    |                                                                          |           |  |  |  |
|-------------------------|--------------------------------------------------------------------------|-----------|--|--|--|
| Item                    | Description                                                              | Default   |  |  |  |
| General Settings        |                                                                          |           |  |  |  |
| Index                   | Indicate the ordinal of the list.                                        |           |  |  |  |
| Туре                    | Show the type of the link.                                               | WLAN      |  |  |  |
| Description             | Enter a description for this link.                                       | Null      |  |  |  |
| Enable Ipv6             | Click the toggle button to enable/disable IPv6.                          | OFF       |  |  |  |
| Connection Type         | Select from "DHCP" or "Static".                                          | DHCP      |  |  |  |
|                         | WLAN Settings                                                            |           |  |  |  |
| SSID                    | Enter a 1-32 characters SSID which your router wants to connect. SSID    | router    |  |  |  |
|                         | (Service Set Identifier) is the name of your wireless network.           |           |  |  |  |
| Connect to Hidden SSID  | Click the toggle button to enable/disable this option. When router works | OFF       |  |  |  |
|                         | as Client mode and needs to connect any access point which has hidden    |           |  |  |  |
|                         | SSID, you need to enable this option.                                    |           |  |  |  |
| Password                | Enter an 8-63 characters password of the access point which your router  | Null      |  |  |  |
|                         | wants to connect.                                                        |           |  |  |  |
|                         | Static Address Settings                                                  |           |  |  |  |
| IP Address              | Enter the IP address with Netmask which can access the Internet,         | Null      |  |  |  |
|                         | e.g. 192.168.1.1/24                                                      |           |  |  |  |
| Gateway                 | Enter the IP address of WiFi AP.                                         | Null      |  |  |  |
| Primary DNS             | Set the primary DNS.                                                     | Null      |  |  |  |
| Secondary DNS           | Set the secondary DNS.                                                   | Null      |  |  |  |
| IPv6 LAN Settings       |                                                                          |           |  |  |  |
| Connection Type         | Select link to assign IPv6 prefix to LAN                                 | Delegated |  |  |  |
| IPv6 Prefix             | Set the static IPv6 prefix assigned by the link to the LAN               | Null      |  |  |  |
| Enable IPv6 NAT         | Set the link to enable IPv6 NAT                                          | OFF       |  |  |  |
| Ping Detection Settings |                                                                          |           |  |  |  |
| Enable                  | Click the toggle button to enable/disablethe ping detection mechanism, a | ON        |  |  |  |
|                         | keepalive policy of the router.                                          |           |  |  |  |
| Primary Server          | Router will ping this primary address/domain name to check that if the   | 8.8.8.8   |  |  |  |

|                        | current connectivity is active.                                             |           |  |
|------------------------|-----------------------------------------------------------------------------|-----------|--|
| Secondary Server       | Router will ping this secondary address/domain name to check that if the    | 114.114.1 |  |
|                        | current connectivity is active.                                             |           |  |
| IPv6 Primary Server    | Router will ping this primary address/domain name to check that if the      | 2001:4860 |  |
|                        | current IPv6 connectivity is active.                                        |           |  |
|                        |                                                                             | 8         |  |
| IPv6 Secondary Server  | Router will ping this secondary address/domain name to check that if the    | 2400:da00 |  |
|                        | current IPv6 connectivity is active.                                        | :2::29    |  |
| Interval               | Set the ping interval.                                                      | 300       |  |
| Retry Interval         | Set the ping retry interval. When ping failed, the router will ping again   | 5         |  |
|                        | every retry interval.                                                       |           |  |
| Timeout                | Set the ping timeout.                                                       | 3         |  |
| Max Ping Tries         | Set the max ping tries. Switch to another link or take emergency action if  | 3         |  |
|                        | the max continuous ping tries reached.                                      |           |  |
|                        | Advance Settings                                                            |           |  |
| NAT Enable             | Click the toggle button to enable/disable the Network Address Translation   | ON        |  |
|                        | option.                                                                     |           |  |
| MTU                    | Enter the Maximum Transmission Unit.                                        | 1500      |  |
| Upload Bandwidth       | Enter the upload bandwidth used for QoS, measured in kbps.                  | 10000     |  |
| Download Bandwidth     | Enter the download bandwidth used for QoS, measured in kbps.                | 10000     |  |
| Specify Primary DNS    | Defines the primary IPv4 DNS server used by the link.                       | Null      |  |
| Specify Secondary DNS  | Defines thesecondary IPv4 DNS server for the link.                          | Null      |  |
| Specify IPV6 Primary   | Defines the primary IPv6 DNS server used by the link.                       | Null      |  |
| DNS server             |                                                                             |           |  |
| Specify IPv6 secondary | Defines the secondary IPv6 DNS server for the link.                         | Null      |  |
| DNS server             |                                                                             |           |  |
| Debug Enable           | Click the toggle button to enable/disable this option. Enable for debugging | ON        |  |
|                        | information output.                                                         |           |  |
| Verbose Debug Enable   | Click the toggle button to enable/disable this option. Enable for verbose   | OFF       |  |
|                        | debugging information output.                                               |           |  |

## Status

This page allows you to view the status of link connection and clear the monthly data usage statistics.

| Link Manag  | er        | Status    |              |                  |     |
|-------------|-----------|-----------|--------------|------------------|-----|
| ∧ Link Stat | tus       |           |              |                  | ••• |
| Index       | IPv4 Link | IPv6 Link | Status       | Uptime           |     |
| 1           | WWAN1     | WWAN1     | Connected    | 0 days, 00:01:12 |     |
| 2           | WWAN2     | WWAN2     | Disconnected |                  |     |

Click the right-most button •••• to select the connection status of the current link.

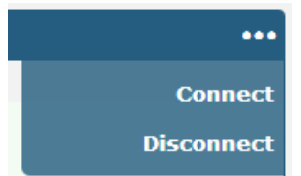

Click the row of the link, and it will show the details information of the current link connection under the row.

| ∧ Link Sta                 | tus       |              |           | •••                                   |  |
|----------------------------|-----------|--------------|-----------|---------------------------------------|--|
| Index                      | IPv4 Link | IPv6 Link    | Statu     | us Uptime                             |  |
| 1                          | WWAN1     | WWAN1        | Connec    | cted 0 days, 06:54                    |  |
|                            |           |              | Index     | 1                                     |  |
|                            |           | IPv4 Link    |           | WWAN1                                 |  |
|                            |           | IPv6 Link    |           | WWAN1                                 |  |
|                            |           | 5            | Status    | Connected                             |  |
|                            |           | IPv4 Inte    | erface    | wwan                                  |  |
|                            |           | IPv6 Inte    | erface    | wwan                                  |  |
|                            |           | U            | ptime     | 0 days, 06:54:37                      |  |
|                            |           | IPv4 Ad      | Idress    | 10.37.98.229/255.255.255.252          |  |
|                            |           | IPv4 Gateway |           | 10.37.98.230                          |  |
|                            |           | IPv4 DNS     |           | 120.80.80 221.5.88.88                 |  |
|                            |           | IPv6 Address |           | 2408:84f3:1034:96f9:1e:10ff:fe1f:0/64 |  |
|                            |           | IPv6 Gateway |           | fe80::4e54:99ff:fe45:e5d5             |  |
|                            |           | IPv6 DNS     |           | 2408:805d:8:: 2408:805c:4008::        |  |
|                            |           | RX Pa        | ckets     | 712                                   |  |
|                            |           | TX Pa        | ackets    | 979                                   |  |
|                            |           | RX           | Bytes     | 47530                                 |  |
|                            |           | тх           | Bytes     | 80258                                 |  |
| 2                          | WWAN2     | NONE         | Disconn   | ect                                   |  |
| WWAN Data Usage Statistics |           |              |           |                                       |  |
|                            |           | WWAN1 Mon    | thly Stat | s Clear                               |  |
|                            |           | WWAN2 Mon    | thly Stat | s Clear                               |  |

Click the **Clear** button to clear SIM1 or SIM2 monthly data traffic usage statistics. Data statistics will be displayed only if enable the Data Allowance function in **Interface > Link Manager > Link Settings > WWAN Settings > Data Allowance**.

# 3.7 Interface > LAN

This section allows you to set the related parameters for LAN port. There are two LAN ports on R2000 Router, including ETH0 and ETH1. The ETH0 and ETH1 can freely choose from Ian0 and Ian1, but at least one LAN port must be assigned as Ian0. The default settings of ETH0 and ETH1 are Ian0 and their default IP are 192.168.0.1/255.255.255.0.

## LAN

By default, there is a LAN port (lan0) in the list. To begin adding a new LAN port (lan1), please configure ETH0 or ETH1 as lan1 first in **Ethernet > Ports > Port Settings**. Otherwise, the operation will be prompted as "List is full".

| LAN     | 1          | Multiple IP       | Status         |   |
|---------|------------|-------------------|----------------|---|
| ^ Netwo | ork Settii | ngs               |                | ଡ |
| Index   | Interfac   | e IPv4 Addre Ne   | etmask VLAN ID | + |
| 1       | lan0       | 192.168.0.1 255.2 | 255.255.0 0    |   |

#### Note: Lan0 cannot be deleted.

You may click + to add a new LAN port, or click X to delete the current LAN port. Now, click I to edit the configuration of the LAN port.

| LAN                          |               |
|------------------------------|---------------|
| ▲ General Settings           |               |
| Index                        | 1             |
| Interface                    | lan0 V        |
| IPv4 Address                 | 192.168.2.1   |
| Netmask                      | 255.255.255.0 |
| IPv6 Address Allocation Type | SLAAC         |
| MTU                          | 1500 🦻        |

| General Settings @ LAN                                               |                                                                                                    |  |  |  |
|----------------------------------------------------------------------|----------------------------------------------------------------------------------------------------|--|--|--|
| otion                                                                | Default                                                                                                    |  |  |  |
| e the ordinal of the list.                                           |                                                                                                    |  |  |  |
| he editing port. Lan1 is available only if it was selected by one of |                                                                                                    |  |  |  |
| ETH1 in Ethernet > Ports > Port Settings.                            |                                                                                                    |  |  |  |
| IP address of the LAN port.                                          | 192.168.0.1                                                                                                    |  |  |  |
| Netmask of the LAN port.                                             | 255.255.255.0                                                                                                    |  |  |  |
|                                                                      |                                                                                                    |  |  |  |
| method of assigning IPv6 addresses on the LAN side.                  | SLAAC                                                                                                    |  |  |  |
|                                                                      |                                                                                                    |  |  |  |
| he Maximum Transmission Unit.                                        | 1500                                                                                                    |  |  |  |
|                                                                      | e the ordinal of the list.<br>he editing port. Lan1 is available only if it was selected by one of<br>ETH1 in Ethernet > Ports > Port Settings.<br>IP address of the LAN port.<br>Netmask of the LAN port.<br>method of assigning IPv6 addresses on the LAN side.<br>he Maximum Transmission Unit. |  |  |  |

The window is displayed as below when choosing "Server" as the mode.

| ∧ DHCP Settings          |               |
|--------------------------|---------------|
| Enable                   | ON OFF        |
| Mode                     | Server        |
| IP Pool Start            | 192.168.0.2   |
| IP Pool End              | 192.168.0.100 |
| Subnet Mask              | 255.255.255.0 |
|                          |               |
| A DHCP Advanced Settings |               |
| Gateway                  |               |
| Primary DNS              |               |
| Secondary DNS            |               |
| WINS Server              |               |

| WINS Server    |        |
|----------------|--------|
| Lease Time     | 120 🥱  |
| Static Lease   | 0      |
| Expert Options | 0      |
| Debug Enable   | ON OFF |

The window is displayed as below when choosing "Relay" as the mode.

| ∧ DHCP Settings          |        |  |  |  |
|--------------------------|--------|--|--|--|
| Enable                   | ON OFF |  |  |  |
| Mode                     | Relay  |  |  |  |
| DHCP Server For Relay    |        |  |  |  |
| ∧ DHCP Advanced Settings |        |  |  |  |
| Debug Enable             | ON OFF |  |  |  |

| LAN           |                                                                       |               |  |  |
|---------------|-----------------------------------------------------------------------|---------------|--|--|
| Item          | Description                                                           | Default       |  |  |
|               | DHCP Settings                                                         |               |  |  |
| Enable        | Click the toggle button to enable/disable the DHCP function.          | ON            |  |  |
| Mode          | Select from "Server" or "Relay".                                      | Server        |  |  |
|               | Server: Lease IP address to DHCP clients which have been              |               |  |  |
|               | connected to LAN port                                                 |               |  |  |
|               | • Relay: Router can be a DHCP Relay, which will provide a relay       |               |  |  |
|               | tunnel to solve the problem that DHCP Client and DHCP Server          |               |  |  |
|               | are not in a same subnet                                              |               |  |  |
| IP Pool Start | Define the beginning of the pool of IP addresses which will be leased | 192.168.0.2   |  |  |
|               | to DHCP clients.                                                      |               |  |  |
| IP Pool End   | Define the end of the pool of IP addresses which will be leased to    | 192.168.0.100 |  |  |
|               | DHCP clients.                                                         |               |  |  |

| LAN                   |                                                                        |               |  |  |
|-----------------------|------------------------------------------------------------------------|---------------|--|--|
| Item                  | Description                                                            | Default       |  |  |
| Subnet Mask           | Define the subnet mask of IP address obtained by DHCP clients from     | 255.255.255.0 |  |  |
|                       | DHCP server.                                                           |               |  |  |
| DHCP Server for Relay | Enter the IP address of DHCP relay server.                             | Null          |  |  |
|                       | DHCP Advanced Settings                                                 |               |  |  |
| Gateway               | Define the gateway assigned by the DHCP server to the clients, which   | Null          |  |  |
|                       | must be on the same network segment with DHCP address pool.            |               |  |  |
| Primary DNS           | Define the primary DNS server assigned by the DHCP server to the       | Null          |  |  |
|                       | clients.                                                               |               |  |  |
| Secondary DNS         | Define the secondary DNS server assigned by the DHCP server to the     | Null          |  |  |
|                       | clients.                                                               |               |  |  |
| WINS Server           | Define the Windows Internet Naming Service obtained by DHCP            | Null          |  |  |
|                       | clients from DHCP sever.                                               |               |  |  |
| Lease Time            | Set the lease time which the client can use the IP address obtained    | 120           |  |  |
|                       | from DHCP server, measured in seconds.                                 |               |  |  |
| Static lease          | Bind a lease to correspond an IP address via a MAC address.            | Null          |  |  |
|                       | format: mac,ip;mac,ip;, e.g. FF:ED:CB:A0:98:01,192.168.0.200           |               |  |  |
| Expert Options        | Enter some other options of DHCP server in this field.                 | Null          |  |  |
|                       | format: config-desc;config-desc, e.g. log-dhcp;quiet-dhcp              |               |  |  |
| Debug Enable          | Click the toggle button to enable/disable this option. Enable for DHCP | OFF           |  |  |
|                       | information output.                                                    |               |  |  |

# **Multiple IP**

| LAN      |                        | Multiple IP | Status  |   |  |  |
|----------|------------------------|-------------|---------|---|--|--|
| 🔺 Multip | ∧ Multiple IP Settings |             |         |   |  |  |
| Index    | Interface              | IP Address  | Netmask | + |  |  |

You may click 🕂 to add a multiple IP to the LAN port, or click 🗙 to delete the multiple IP of the LAN port. Now, click 📝 to edit the multiple IP of the LAN port.

| Multiple IP   |        |
|---------------|--------|
| ∧ IP Settings |        |
| Index         | 1      |
| Interface     | lan0 v |
| IP Address    |        |
| Netmask       |        |

| IP Settings |                                              |         |  |  |
|-------------|----------------------------------------------|---------|--|--|
| Item        | Description                                  | Default |  |  |
| Index       | Indicate the ordinal of the list.            |         |  |  |
| Interface   | Show the editing port.                       |         |  |  |
| IP Address  | Set the multiple IP address of the LAN port. | Null    |  |  |
| Netmask     | Set the multiple Netmask of the LAN port.    | Null    |  |  |

## **VLAN Trunk**

| LAN Multiple IP |          | VLAN Trunk | Status |            |         |   |
|-----------------|----------|------------|--------|------------|---------|---|
| ~ VLAN S        | Settings |            |        |            |         |   |
| Index           | Enable   | Interface  | VID    | IP Address | Netmask | + |

## Click + to add a VLAN.The maximum count is 8.

| VLAN Trunk      |        |
|-----------------|--------|
| ∧ VLAN Settings |        |
| Index           | 1      |
| Enable          | ON OFF |
| Interface       | lan0 v |
| VID             | 100    |
| IP Address      |        |
| Netmask         |        |

| VLAN Settings |                                                                                |         |  |  |  |
|---------------|--------------------------------------------------------------------------------|---------|--|--|--|
| Item          | Description                                                                    | Default |  |  |  |
| Index         | Indicate the ordinal of the list.                                              |         |  |  |  |
| Enable        | Click the toggle button to enable/disable this VLAN. Enable to make router can | ON      |  |  |  |
|               | encapsulate and de-encapsulate the VLAN tag.                                   |         |  |  |  |
| Interface     | Choose the interface which wants to enable VLAN trunk function. Select from    | lan0    |  |  |  |
|               | "lan0" or "lan1" depends on your ETH0 and ETH1's corresponding LAN ports.      |         |  |  |  |
| VID           | Set the tag ID of VLAN and digits from 1 to 4094.                              | 100     |  |  |  |
| IP Address    | Set the IP address of VLAN port.                                               | Null    |  |  |  |
| Netmask       | Set the Netmask of VLAN port.                                                  | Null    |  |  |  |

### Status

Index

| LAN       |           | Multiple IP      | Status              |             |                  |  |
|-----------|-----------|------------------|---------------------|-------------|------------------|--|
| ∧ Interfa | ce Status |                  |                     |             |                  |  |
| Index     | Interface | IP Address       | Active IPv6 Add     | ress        |                  |  |
| 1         | lan0      | 192.168.0.1/255. | 2 2221:da8:202:10:3 | 6fa:4       |                  |  |
| ∧ Connec  | ted Devic | es               |                     |             |                  |  |
| Index     | IPv4/I    | Pv6 Address      | MAC Address         | Interface   | Inactive Time    |  |
| 1         | 192       | .168.0.59        | D0:50:99:A9:2B:80   | lan0        | 0s               |  |
| ∧ DHCP L  | ease Tab  | le               |                     |             |                  |  |
| Index     | IPv4/I    | Pv6 Address      | MAC Address or IAII | ) Interface | Expired Time     |  |
| N 1       | 192       | .168.0.59        | d0:50:99:a9:2b:80   | lan0        | 0 days, 01:51:38 |  |
|           |           |                  |                     |             |                  |  |
| ∧ DHCP L  | _ease Tab | le               |                     |             |                  |  |

Interface

This section allows you to view the status of LAN connection.

MAC Address

Click the row of status, the details status information will be displayed under the row. Please refer to the screenshot below.

**Expired Time** 

| ∧ Connected Devices |                   |           |               |           |               |  |  |
|---------------------|-------------------|-----------|---------------|-----------|---------------|--|--|
| Index               | IPv4/IPv6 Address | MAG       | C Address     | Interface | Inactive Time |  |  |
| 1                   | 192.168.0.59      | D0:50:    | 99:A9:2B:80   | lan0      | 0s            |  |  |
|                     |                   | Index     | 1             |           |               |  |  |
|                     | IPv4/IPv6         | 5 Address | 192.168.0.59  |           |               |  |  |
|                     | MAC               | C Address | D0:50:99:A9:2 | B:80      |               |  |  |
|                     |                   | Interface | lan0          |           |               |  |  |
|                     | Inac              | tive Time | 0s            |           |               |  |  |

# 3.8 Interface >Ethernet

**IP Address** 

This section allows you to set the related parameters for Ethernet. There are two Ethernet ports on R2000 Router, including ETH0 and ETH1. The ETH0 on the router can be configured as either a WAN port or LAN port, also can be assigned as a PoE port, while ETH1 can only be configured as a LAN port. The default settings of ETH0 and ETH1 are lan0 and their default IP are 192.168.0.1/255.255.255.0.

| Ports     |        | Status          |   |
|-----------|--------|-----------------|---|
| ∧ Port Se | ttings |                 | 0 |
| Index     | Port   | Port Assignment |   |
| 1         | eth0   | lan0            |   |
| 2         | eth1   | lan0            |   |

Click 🗹 button of eth0 to configure its parameters, and modify the port assignment parameters of eth0 in the

#### pop-up window.

| Ports           |          |
|-----------------|----------|
| ∧ Port Settings |          |
| Index           | 1        |
| Port            | eth0 v   |
| Port Assignment | lan0 v 🦻 |

|                 | Port Settings                                                                     |         |  |  |  |  |
|-----------------|-----------------------------------------------------------------------------------|---------|--|--|--|--|
| Item            | Description                                                                       | Default |  |  |  |  |
| Index           | Indicate the ordinal of the list.                                                 |         |  |  |  |  |
| Port            | Show the editing port, read only.                                                 |         |  |  |  |  |
| Port Assignment | Choose the Ethernet port's type, as a WAN port or LAN port. When setting the port | lan0    |  |  |  |  |
|                 | as a LAN port, you can click the drop-down list to select from "lan0" or "lan1".  |         |  |  |  |  |

#### This column allows you to view the status of Ethernet port.

| Ports         |      | Status |  |
|---------------|------|--------|--|
| ∧ Port Status |      |        |  |
| Index         | Port | Link   |  |
| 1             | eth0 | Down   |  |
| 2             | eth1 | Up     |  |

Click the row of status, the details status information will be displayed under the row. Please refer to the screenshot below.

| ∧ Port Sta | ∧ Port Status |      |       |      |  |  |  |
|------------|---------------|------|-------|------|--|--|--|
| Index      | Port          | Link |       |      |  |  |  |
| 1          | eth0          | Down |       |      |  |  |  |
| 2          | eth1          | Up   |       |      |  |  |  |
|            |               |      | Index | 2    |  |  |  |
|            |               |      | Port  | eth1 |  |  |  |
|            |               |      | Link  | Up   |  |  |  |

# 3.9 Interface > Cellular

This section allows you to set the related parameters of Cellular. The R2000 Router has two SIM card slots, but do not support two SIM cards online simultaneously due to its single-module design. If insert single SIM card at the first time, SIM1 slot and SIM2 slots are available.

| Cellul  | ar          | Status       | AT Debug     |                  |  |
|---------|-------------|--------------|--------------|------------------|--|
| ∧ Advan | ced Cellula | ar Settings  |              |                  |  |
| Index   | SIM Card    | Phone Number | Network Type | Band Select Type |  |
| 1       | SIM1        |              | Auto         | All              |  |
| 2       | SIM2        |              | Auto         | All              |  |

| Status           |                                                                             |  |  |  |
|------------------|-----------------------------------------------------------------------------|--|--|--|
| Item             | Description                                                                 |  |  |  |
| IMEI             | Show the IMEI (International Mobile Equipment Identity) number of the radio |  |  |  |
|                  | module.                                                                     |  |  |  |
| Firmware Version | Show the current firmware version of the radio module.                      |  |  |  |

This page allows you to check the AT Debug.

| Cellular   | Status | AT Debug |          |
|------------|--------|----------|----------|
| ∧ AT Debug |        |          |          |
| Command    |        |          |          |
|            |        |          |          |
| Result     |        |          | <u>م</u> |
|            |        |          |          |
|            |        |          | -        |
|            |        |          | Send     |

| AT Debug |                                                                                 |         |  |
|----------|---------------------------------------------------------------------------------|---------|--|
| Item     | Description                                                                     | Default |  |
| Command  | Enter the AT command that you want to send to cellular module in this text box. | Null    |  |
| Result   | Show the AT command responded by cellular module in this text box.              | Null    |  |
| Send     | Click the button to send AT command.                                            |         |  |

# 3.10 Interface > WiFi (Optional)

This section allows you to configure the parameters of two WiFi modes. Router supports both WiFi AP or Client modes, and default as AP.

## WiFi AP

#### **Configure Router as WiFi AP**

Click Interface > WiFi > WiFi, select "AP" as the mode and click "Submit".

| WiFi             | Access Point | Advanc | ed | ACL |   | Status |  |
|------------------|--------------|--------|----|-----|---|--------|--|
| ∧ General Settir | igs          |        |    |     |   |        |  |
|                  |              | Mode   | АР | v   | ? |        |  |
|                  |              | Region | SE |     | 7 |        |  |

**Note:**Please remember to click **Save&Apply > Reboot**after finish the configuration, so that the configuration can be took effect.

Click the **Access Point** column to configure the parameters of WiFi AP. By default, the security mode is set as "Disabled".

| WiFi             | Access Point | Advano       | ed       | ACL    |   | Status |  |
|------------------|--------------|--------------|----------|--------|---|--------|--|
| ∧ General Settin | gs           |              |          |        |   |        |  |
|                  |              | Enable       | ON OF    | F      |   |        |  |
|                  | Wire         | eless Mode ( | 11bgn M  | ixed v |   |        |  |
|                  |              | Channel      | Auto     | v      | ? |        |  |
|                  |              | SSID (       | router   |        |   |        |  |
|                  | Broad        | icast SSID   | ON O     |        |   |        |  |
|                  | Sec          | urity Mode ( | Disabled | v      | ? |        |  |

The window is displayed as below when setting "WPA-Personal" as the security mode.

| ∧ General Settings        |                  |
|---------------------------|------------------|
| Enable                    | ON OFF           |
| Wireless Mode             | 11bgn Mixed V    |
| Channel                   | Auto v 🖓         |
| SSID                      | router           |
| Broadcast SSID            | ON OFF           |
| Security Mode             | WPA-Personal v 🝞 |
| WPA Version               | Auto             |
| Encryption                | Auto v           |
| PSK Password              | 0                |
| Group Key Update Interval | 3600             |

The window is displayed as below when setting "WPA-Enterprise" as the security mode.

| ∧ General Settings                   |                  |
|--------------------------------------|------------------|
| Enable                               | ON OFF           |
| Wireless Mode                        | 11bgn Mixed v    |
| Channel                              | Auto v 🖓         |
| SSID                                 | router           |
| Broadcast SSID                       | ON OFF           |
| Security Mode                        | WPA-Enterprise v |
| WPA Version                          | Auto             |
| Encryption                           | Auto v           |
| Radius Authentication Server Address |                  |
| Radius Authentication Server Port    | 1812             |
| Radius Server Share Secret           |                  |
| Group Key Update Interval            | 3600             |

The window is displayed as below when setting "WEP" as the security mode.

| ∧ General Settings |               |
|--------------------|---------------|
| Enable             | ON OFF        |
| Wireless Mode      | 11bgn Mixed v |
| Channel            | Auto 🗸 🦻      |
| SSID               | router        |
| Broadcast SSID     | ON OFF        |
| Security Mode      | WEP 🗸 🖓       |
| WEP Key            |               |

| General Settings @ Access Point |                                                                         |             |  |  |
|---------------------------------|-------------------------------------------------------------------------|-------------|--|--|
| Item                            | Description                                                             | Default     |  |  |
| Enable                          | Click the toggle button to enable/disable the WiFi access point         | OFF         |  |  |
|                                 | option.                                                                 |             |  |  |
| Wireless Mode                   | Select from "11bgn Mixed", "11b Only", "11g Only" or "11n               | 11bgn Mixed |  |  |
|                                 | Only".                                                                  |             |  |  |
|                                 | <ul> <li>11bgn Mixed: Mix three agreements, for backward</li> </ul>     |             |  |  |
|                                 | compatibility                                                           |             |  |  |
|                                 | • 11b only: IEEE 802.11b,11Mbit/s~2.4GHz                                |             |  |  |
|                                 | <ul> <li>11g only: IEEE 802.11g, 54Mbit/s~2.4GHz</li> </ul>             |             |  |  |
|                                 | <ul> <li>11n only: IEEE 802.11n, 300Mbps~600Mbps</li> </ul>             |             |  |  |
| Channel                         | Select the frequency channel, including "Auto", "1", "2" "11".          | Auto        |  |  |
|                                 | Auto: Router will scan all frequency channels until thebest             |             |  |  |
|                                 | one is found                                                            |             |  |  |
|                                 | <ul> <li>1~11 Router will be fixed to work with this channel</li> </ul> |             |  |  |
|                                 | Following are the frequency of 1~11channel:                             |             |  |  |
|                                 | 1: 2412 MHz                                                             |             |  |  |
|                                 | 2: 2417 MHz                                                             |             |  |  |
|                                 | 3: 2422 MHz                                                             |             |  |  |
|                                 | 4: 2427 MHz                                                             |             |  |  |
|                                 | 5: 2432 MHz                                                             |             |  |  |
|                                 | 6: 2437 MHz                                                             |             |  |  |
|                                 | 7: 2442 MHz                                                             |             |  |  |
|                                 | 8: 2447 MHz                                                             |             |  |  |
|                                 | 9: 2452 MHz                                                             |             |  |  |
|                                 | 10: 2457 MHz                                                            |             |  |  |
|                                 | 11: 2462 MHz                                                            |             |  |  |
|                                 |                                                                         |             |  |  |
| SSID                            | Enter the Service Set Identifier, the name of your wireless             | router      |  |  |
|                                 | network. The SSID of a client and the SSID of the AP must be            |             |  |  |
|                                 | identical for the client and AP to be able to communicate with          |             |  |  |
|                                 | each other. Enter 1 to 32 characters.                                   |             |  |  |

| General Settings @ Access Point      |                                                                                                    |              |  |  |
|--------------------------------------|----------------------------------------------------------------------------------------------------|--------------|--|--|
| Item                                 | Description                                                                                                    | Default      |  |  |
| Broadcast SSID                       | Click the toggle button to enable/disable the SSID being                                                                                                    | ON           |  |  |
|                                      | broadcast. When enabled, the client can scan your SSID. When                                                                                                    |              |  |  |
|                                      | disabled, the client cannot scan your SSID. If you want to connect                                                                                                    |              |  |  |
|                                      | to the router AP, you need tomanually enter the SSID of router                                                                                                    |              |  |  |
|                                      | AP at WiFi client side.                                                                                                    |              |  |  |
| Security Mode                        | <ul> <li>Select from "Disabled", "WPA-Personal", "WPA-Enterprise" or<br/>"WEP".</li> <li>Disabled: User can access the WiFi without password<br/>Note: It is strongly recommended for security purposes that<br/>you do not choose this kind of mode.</li> <li>WPA-Personal: WiFi Protected Access only provides one<br/>password used for Identity Authentication</li> <li>WPA-Enterprise: Provides an authentication interface for<br/>EAP which can be authenticated via Radius Authentication<br/>Server or other Extended Authentication</li> <li>WEP: Wired Equivalent Privacy provides encryption for</li> </ul>                                                                                                    | Disabled     |  |  |
|                                      | WEP: Wired Equivalent Privacy provides encryption for     wireless devise's data transmission                                                                                                    |              |  |  |
| WPA Version                          | <ul> <li>Select from "Auto", "WPA" or "WPA2".</li> <li>Auto: Router will choose automatically the most suitable<br/>WPA version</li> <li>WPA2 is a stronger security feature than WPA</li> </ul>                                                                                                    | Auto         |  |  |
| Encryption<br>PSK Password           | <ul> <li>Select from "Auto", "TKIP" or "AES".</li> <li>Auto: Router will choose automatically the most suitable encryption</li> <li>TKIP: Temporal Key Integrity Protocol (TKIP) encryption usesa wireless connection. TKIP encryption can be used for WPA-PSK and WPA 802.1x authentication Note: It's not recommended to use TKIP encryption in 802.11n mode. </li> <li>AES: AESencryption uses a wireless connection. AES can be used for CCMP WPA-PSK and WPA 802.1x authentication. AES is a stronger encryption algorithm than TKIP </li> <li>Enter the Pre share key password. When router works as AP mode, enter Master key to generate keys for encryption. A PSK Password is used as a basis for encryption methods (or cipher types) in a WLAN connection. The PSK Password should be complicated and as long as possible. For security reasons, this </li> </ul> | Auto<br>Null |  |  |
| Dodius Authentiaties Com             | it should be changed regularly. Enter 8 to 63 characters.                                                                                                    | NUI          |  |  |
| Address                              | Enter the address of radius authentication server.                                                                                                    | NUII         |  |  |
| Radius Authentication Server<br>Port | Enter the port of radius authentication server.                                                                                                    | 1812         |  |  |

| General Settings @ Access Point |                                                                  |         |  |
|---------------------------------|------------------------------------------------------------------|---------|--|
| Item                            | Description                                                      | Default |  |
| Radius Server Share Secret      | Enter the shared secret of radius authentication server.         | Null    |  |
| Group Key Update Interval       | Enter the time period of group key renewal.                      | 3600    |  |
| WEP Key                         | Enter the WEP key. The key length should be 10 or 26             | Null    |  |
|                                 | hexadecimal digits depending on which WEP key is used, 64 digits |         |  |
|                                 | or 128 digits.                                                   |         |  |

| WiFi          | Access Point        | Advanced    | ACL  | Status |  |
|---------------|---------------------|-------------|------|--------|--|
| Advanced Sett | ings                |             |      |        |  |
|               | Max Associated Sta  | tions 64    |      |        |  |
|               | Beacon Int          | erval 100   | 0    |        |  |
|               | DTIM P              | eriod 2     | 0    |        |  |
|               | RTS Three           | shold 2347  | 0    |        |  |
|               | Fragmentation Three | shold 2346  | 0    |        |  |
|               | Transmit            | Rate Auto   | ×    |        |  |
|               | 11N Transmit        | Rate Auto   | v    |        |  |
|               | Transmit P          | ower Max    | v    |        |  |
|               | Channel V           | Vidth Auto  | v 🖓  |        |  |
|               | Enable              | WMM ON C    | )FF  |        |  |
|               | Enable Sho          | ort GI ON C |      |        |  |
|               | Enable AP Isol      | ation ON O  | FF 😨 |        |  |
|               | Debug               | Level none  | v    |        |  |

| Advanced Settings       |                                                                      |         |  |
|-------------------------|----------------------------------------------------------------------|---------|--|
| Item                    | Description                                                          | Default |  |
| Max Associated Stations | Set the max number of clients allowed to access the router's AP.     | 64      |  |
| Beacon Interval         | Set the interval of time in which the router AP broadcasts a beacon  | 100     |  |
|                         | which is used for wireless network authentication.                   |         |  |
| DTIM Period             | Set the delivery traffic indication message period and the router AP | 2       |  |
|                         | will multicast the data according to this period.                    |         |  |
| RTS Threshold           | Set the "request to send" threshold. When the threshold set as       | 2347    |  |
|                         | 2347, the router AP will not send detection signal before sending    |         |  |
|                         | data. And when the threshold set as 0, the router AP will send       |         |  |
|                         | detection signal before sending data.                                |         |  |
| Fragmentation Threshold | Set the fragmentation threshold of a WiFi AP. It is recommended that | 2346    |  |
|                         | you use the default value 2346.                                      |         |  |
| Transmit Rate           | Set the transmit rate. You can choose Auto or specify a Transmit     | Auto    |  |
|                         | Rate, including 1Mbps, 2Mbps, 5.5Mbps, 6Mbps, 11Mbps, 12Mbps,        |         |  |
|                         | 18Mbps, 24Mbps, 36Mbps, 48Mbps, 54Mbps, MCS0, MCS1, MCS2,            |         |  |
|                         | MCS3, MCS4, MCS5, MCS6 and MCS7.                                     |         |  |
| 11N Transmit Rate       | Specify the transmit rate under the IEEE 802.11n mode or let is      | Auto    |  |

| Advanced Settings                     |                    |                                                                       |                      |                    |                        |         |
|---------------------------------------|--------------------|-----------------------------------------------------------------------|----------------------|--------------------|------------------------|---------|
| Item                                  |                    | Descri                                                                | Description          |                    |                        | Default |
|                                       |                    | defaul                                                                | default to "Auto".   |                    |                        |         |
| Transmit Power                        |                    | Select                                                                | Max                  |                    |                        |         |
| Channel Width                         |                    | Select                                                                | from "Auto", "20MH   | z" or "40MHz".     |                        | Auto    |
|                                       |                    | Note:                                                                 | 10 MHz channel wid   | th provides highe  | r available data rate, | ,       |
|                                       |                    | twice a                                                               | is many as 20 MHz o  | hannel width.      |                        |         |
| Enable WMM                            |                    | Click th                                                              | e toggle button to e | enable/disable the | e WMM option.          | ON      |
| Enable Short GI                       |                    | Click the toggle button to enable/disable the Short Guard Interval    |                      |                    |                        | al ON   |
|                                       |                    | option. Short GI is a blank time between two symbols, providing a     |                      |                    |                        | a       |
|                                       |                    | long buffer time for signal delay. Using the Short GI would increase  |                      |                    |                        | se      |
|                                       |                    | 11% in data rates, but also result in higher packet error rates.      |                      |                    |                        |         |
| Enable AP Isolat                      | ion                | Click the toggle button to enable/disable the AP isolation option.    |                      |                    |                        | . OFF   |
|                                       |                    | When enabled, the router will isolate all connected wireless devices. |                      |                    |                        | ices.   |
|                                       |                    | The wireless device cannot access the router directly via WLAN.       |                      |                    |                        |         |
| Debug Level                           |                    | Select from "verbose", "debug", "info", "notice", "warning" or        |                      |                    |                        | none    |
|                                       |                    | "none'                                                                |                      |                    |                        |         |
| WiFi Access Point Advanced ACL Status |                    |                                                                       |                      |                    |                        |         |
| ∧ General Settir                      | ∧ General Settings |                                                                       |                      |                    |                        |         |
| Enable ACL ON OFF                     |                    |                                                                       |                      |                    |                        |         |

|          |              | ACL Mode    | Accept | ⑦ |   |
|----------|--------------|-------------|--------|---|---|
| ^ Access | Control List |             |        |   |   |
| Index    | Description  | MAC Address |        |   | + |

Click + to add a MAC address to the Access Control List. The maximum count for MAC address is 64.

| ACL                 |   |
|---------------------|---|
| Access Control List |   |
| Index               | 1 |
| Description         |   |
| MAC Address         |   |

| ACL        |                                                                                                    |         |  |
|------------|----------------------------------------------------------------------------------------------------|---------|--|
| Item       | Description                                                                                                    | Default |  |
|            | General Settings                                                                                                    |         |  |
| Enable ACL | Click the toggle button to enable/disable this option.                                                                                                    | OFF     |  |
| ACL Mode   | <ul> <li>Select from "Accept" or "Deny".</li> <li>Accept: Only the packets fitting the entities of the "Access Control<br/>List" can be allowed</li> <li>Deny: All the packets fitting the entities of the "Access Control<br/>List" will be denied</li> <li>Note: Router can only allow or deny devices which are included in<br/>"Access Control List" at one time.</li> </ul> | Accept  |  |

| ACL                 |                                                   |      |  |  |
|---------------------|---------------------------------------------------|------|--|--|
| Item                | Description Default                               |      |  |  |
| Access Control List |                                                   |      |  |  |
| Index               | Indicate the ordinal of the list.                 |      |  |  |
| Description         | Enter a description for this access control list. | Null |  |  |
| MAC Address         | Add a MAC address here.                           | Null |  |  |

#### This section allows you to view the status of AP.

| WiFi      | Access       | s Point    | Advan  | ced       | ACL            | Status |
|-----------|--------------|------------|--------|-----------|----------------|--------|
| AP Stat   | us           |            |        |           |                |        |
|           |              |            | Status | COMPLETE  | Ð              |        |
|           |              | C          | hannel | 6         |                |        |
|           |              | Channel    | Width  | 20 MHz    |                |        |
|           |              | MAC A      | ddress | 34:FA:40: | 01:DE:02       |        |
| ^ Associa | ted Stations |            |        |           |                |        |
| Index     | MAC Address  | IP Address |        | Name      | Connected Time | Signal |

## WiFi Client

#### **Configure Router as WiFi Client**

Click Interface > WiFi > WiFi, select "Client" as the mode and click "Submit".

| WiFi            |        |            |
|-----------------|--------|------------|
| ∧ General Setti | ngs    |            |
|                 | Mode   | Client v 🦻 |
|                 | Region | SE         |

And then a "WLAN" column will appear under the Interface list.

|              | WiFi               |
|--------------|--------------------|
| Status       | ∧ General Settings |
| Interface    | Mode Client v      |
| Link Manager | Region SE          |
| LAN          |                    |
| Ethernet     |                    |
| Cellular     |                    |
| WiFi ┥       |                    |
| WLAN         |                    |

Click Interface > Link Manager > Link Settings, and click the edit button of WLAN, then configure its related parameters.

| Robustel R2000 User Guide 🕜 🌔 USE |          |  |
|-----------------------------------|----------|--|
|                                   |          |  |
| ∧ WLAN Settings                   |          |  |
| SSID                              | Robustel |  |
| Connect to Hidden SSID            | ON OFF   |  |
| Password                          | •••••    |  |

Click Interface > WLAN to configure the parameters of WiFi Client after setting the mode as Client. Please remember to click **Save&Apply> Reboot**after finish the configuration, so that the configuration can be took effect.

| Status               |              |                                   |
|----------------------|--------------|-----------------------------------|
| <b>~ WLAN Status</b> | ;            |                                   |
|                      | IPv4 Status  | Connected                         |
|                      | IPv6 Status  | Connected                         |
|                      | Uptime       | 0 days, 00:00:12                  |
|                      | IPv4 Address | 192.168.10.106/255.255.255.0      |
|                      | IPv4 Gateway | 192.168.10.1                      |
|                      | IPv4 DNS     | 192.168.10.1                      |
|                      | IPv6 Address | 2001:1221::36fa:40ff:fe03:b311/64 |
|                      | IPv6 Gateway | fe80::36fa:40ff:fe18:68be         |
|                      | IPv6 DNS     | fe80::c06:1dff:fea1:f0ab          |
|                      | MAC Address  | 34:fa:40:03:b3:11                 |

| ▲ Link Status |                           |
|---------------|---------------------------|
| Signal        | -70 dBm                   |
| Noise         | -95 dBm                   |
| Width         | 20 MHz                    |
| TX Bitrate    | 6.5 MBit/s MCS 0          |
| тх            | 3166 bytes (27 packets)   |
| RX            | 21277 bytes (189 packets) |

| ∧ WPA Status    |                   |
|-----------------|-------------------|
| WPA State       | COMPLETED         |
| Frequency       | 2422              |
| BSSID           | 88:da:1a:2a:69:bc |
| SSID            | routerIpv63000    |
| Mode            | station           |
| Key Management  | WPA2-PSK          |
| Pairwise Cipher | ССМР              |
| Group Cipher    | ТКІР              |

This window allows you to scan for all available SSIDs in your area. Please click and then click "Scan" to refresh the surrounding SSID.

| ∧ Scan | Results         |                   |           |        | •••  |
|--------|-----------------|-------------------|-----------|--------|------|
| Index  | SSID            | MAC Address       | Frequency | Signal | Scan |
| 1      | Michael's       | 3C:46:D8:23:5D:5A | 2437      | 58 dBm |      |
| 2      | Robustel-Client | 34:FA:40:06:7F:8B | 2412      | 58 dBm |      |
| 3      | cfg_ap_ssid     | 00:23:A7:A3:F2:B8 | 2462      | 59 dBm |      |
| 4      | Cao's           | 34:FA:40:09:E4:49 | 2437      | 67 dBm |      |
| 5      | Anjiu           | 88:25:93:D4:CE:A2 | 2437      | 71 dBm |      |
| 6      | FT-VIP          | 3C:8C:40:D4:47:90 | 2452      | 73 dBm |      |
| 7      | FT              | 3C:8C:40:D4:47:91 | 2452      | 73 dBm |      |

# 3.11 Network > Route

This section allows you to set the static route. Static route is a form ofroutingthat occurs when a router uses a manually-configured routing entry, rather than information from a dynamic routing traffic.Route Information Protocol (RIP) is widely used in small network with stable use rate. Open Shortest Path First (OSPF) is made router within a single autonomous system and used in large network.

## **Static Route**

| Static Route Status |                      |             |                       |         |           |   |
|---------------------|----------------------|-------------|-----------------------|---------|-----------|---|
| ∧ Static R          | ∧ Static Route Table |             |                       |         |           |   |
| Index               | Description          | Destination | Netmask/Prefix Length | Gateway | Interface | + |

Click + to add static routes. The maximum count is 20.

| Static Route          |         |
|-----------------------|---------|
| ∧ Static Route        |         |
| Index                 | 1       |
| Description           |         |
| Destination           |         |
| Netmask/Prefix Length |         |
| Gateway               |         |
| Interface             | wlan0 v |

| Static Route          |                                                                       |         |  |  |  |
|-----------------------|-----------------------------------------------------------------------|---------|--|--|--|
| Item                  | Description                                                           | Default |  |  |  |
| Index                 | Indicate the ordinal of the list.                                     |         |  |  |  |
| Description           | Enter a description for this static route.                            | Null    |  |  |  |
| Destination           | Enter the IP address of destination host or destination network.      | Null    |  |  |  |
| Netmask/ Ipv6 Address | Enter the Netmask of destination host or destination network.         | Null    |  |  |  |
| Prefix Length         |                                                                       |         |  |  |  |
| Gateway               | Define the gateway of the destination.                                | Null    |  |  |  |
| Interface             | Choose the corresponding port of the link that you want to configure. | wwan    |  |  |  |

# Status

This window allows you to view the status of route.

| Static Route Status |                   | tus                   |                    |           |        |  |
|---------------------|-------------------|-----------------------|--------------------|-----------|--------|--|
| ∧ Route Table       |                   |                       |                    |           |        |  |
| Index               | Destination       | Netmask/Prefix Length | Gateway            | Interface | Metric |  |
| 1                   | 0.0.0.0           | 0.0.00                | 192.168.10.1       | wlan0     | 0      |  |
| 2                   | 192.168.0.0       | 255.255.255.0         | 0.0.0.0            | lan0      | 0      |  |
| 3                   | 192.168.10.0      | 255.255.255.0         | 0.0.0.0            | wlan0     | 0      |  |
| 4                   | 2001:1221::       | 64                    | ::                 | wlan0     | 256    |  |
| 5                   | 2001:4860:4860::  | 128                   | fe80::36fa:40ff:fe | wlan0     | 0      |  |
| 6                   | 2400:da00:2::29   | 128                   | fe80::36fa:40ff:fe | wlan0     | 0      |  |
| 7                   | 2421:da8:202:10:: | 64                    | ::                 | lan0      | 256    |  |
| 8                   | fe80::            | 64                    | ::                 | lan0      | 256    |  |
| 9                   | fe80::            | 64                    | ::                 | eth1      | 256    |  |
| 10                  | fe80::            | 64                    | ::                 | wwan      | 256    |  |
| 11                  | fe80::            | 64                    | ::                 | wlan0     | 256    |  |
| 12                  | ::                | 0                     | fe80::36fa:40ff:fe | wlan0     | 1024   |  |
| 13                  | ff02::1           | 128                   | ::                 | lan0      | 0      |  |
| 14                  | ff02::1           | 128                   | ::                 | wlan0     | 0      |  |
| 15                  | ff02::2           | 128                   | ::                 | wlan0     | 0      |  |
| 16                  | ff02::16          | 128                   | ::                 | lan0      | 0      |  |
| 17                  | ff02::1:2         | 128                   | ::                 | wlan0     | 0      |  |
| 18                  | ff02::1:3         | 128                   | ::                 | lan0      | 0      |  |
| 19                  | ff02::1:ff14:4f32 | 128                   | ::                 | lan0      | 0      |  |
| 20                  | ff00::            | 8                     | ::                 | lan0      | 256    |  |
| 21                  | ff00::            | 8                     | ::                 | eth1      | 256    |  |
| 22                  | ff00::            | 8                     | ::                 | wwan      | 256    |  |
| 23                  | ff00::            | 8                     | ::                 | wlan0     | 256    |  |

# 3.12 Network >Firewall

This section allows you to set the firewall and its related parameters, including Filtering, Port MappingandDMZ.

## Filtering

The filtering rules can be used to either accept or block certain users or ports from accessing your router. Click Network> Firewall> Filter. The following information is displayed:

| Filtering       | Port Mapping        | Custom    | Rules  | DMZ  | Status |  |
|-----------------|---------------------|-----------|--------|------|--------|--|
| ∧ General Setti | ngs                 |           |        |      |        |  |
|                 | Enable              | Filtering | ON 📀   | FF   |        |  |
|                 | Default Filteri     | ng Policy | Accept | v ?  |        |  |
| Access Contro   | ol Settings         |           |        |      |        |  |
|                 | Enable Remote SS    | H Access  | ON O   | FF   |        |  |
|                 | Enable Local SS     | H Access  | ON 📀   | FF   |        |  |
|                 | Enable Remote Telno | et Access | ON O   | FF   |        |  |
|                 | Enable Local Teln   | et Access | ON 0   | FF   |        |  |
|                 | Enable Remote HTT   | P Access  | ON O   | FF   |        |  |
|                 | Enable Local HTT    | P Access  | ON O   | FF   |        |  |
|                 | Enable Remote HTTP  | S Access  | ON O   | FF   |        |  |
|                 | Enable Remote Ping  | Respond   | ON O   | 7    |        |  |
|                 | Enable DOS D        | efending  | ON O   | FF   |        |  |
|                 | Enable              | e Console | ON O   | 7    |        |  |
|                 | Enable VPN NAT      | Traversal | ON O   | FF 😨 |        |  |

| ∧ Whi   | itelist Rules         |                  |                                        | ? |
|---------|-----------------------|------------------|----------------------------------------|---|
| Index   | Description           | Source Addre     | 55                                     | + |
| ∧ Filte | ering Rules           |                  |                                        |   |
| Index   | Source Address Source | ce Port Source M | AC Target Address Target Port Protocol | + |

Click + to add the whitelist rules.

| Filtering         |   |
|-------------------|---|
| ▲ Whitelist Rules |   |
| Index             | 1 |
| Description       |   |
| Source Address    |   |

Click + to add a filtering rule. The maximum count is 50. The window is displayed as below when defaulting "All", "ICMP" or choosing "ICMPv6" as the protocol. Here take "All" as an example.

| Filtering         |      |
|-------------------|------|
| ∧ Filtering Rules |      |
| Index             | 1    |
| Description       |      |
| Source Address    | 0    |
| Source MAC        | 0    |
| Target Address    | 0    |
| Protocol          | All  |
| Action            | Drop |

The window is displayed as below when choosing "TCP", "UDP" or "TCP-UDP" as the protocol. Here take "TCP" as an example.

| ∧ Filtering Rules |      |
|-------------------|------|
| Index             | 1    |
| Description       |      |
| Source Address    | ⑦    |
| Source Port       | ⑦    |
| Source MAC        | ⑦    |
| Target Address    | •    |
| Target Port       |      |
| Protocol          | ТСР  |
| Action            | Drop |

| Filtering                   |                                                                      |         |  |  |
|-----------------------------|----------------------------------------------------------------------|---------|--|--|
| Item                        | Description                                                          | Default |  |  |
|                             | General Settings                                                     |         |  |  |
| Enable Filtering            | Click the toggle button to enable/disable the filtering option.      | ON      |  |  |
| Default Filtering Policy    | Select from "Accept" or "Drop". Cannot be changed when filtering     | Accept  |  |  |
|                             | rules table is not empty.                                            |         |  |  |
|                             | • Accept: Router will accept all the connecting requests except the  |         |  |  |
|                             | hosts which fit the drop filter list                                 |         |  |  |
|                             | Drop: Router will drop all the connecting requests except the        |         |  |  |
|                             | hosts which fit the accept filter list                               |         |  |  |
|                             | Access Control Settings                                              |         |  |  |
| Enable Remote SSH Access    | Click the toggle button to enable/disable this option. When enabled, | OFF     |  |  |
|                             | the Internet user can access the router remotely via SSH.            |         |  |  |
| Enable Local SSH Access     | Click the toggle button to enable/disable this option. When enabled, | ON      |  |  |
|                             | the LAN user can access the router locally via SSH.                  |         |  |  |
| Enable Remote Telnet Access | Click the toggle button to enable/disable this option. When enabled, | OFF     |  |  |
|                             | the Internet user can access the router remotely via Telnet.         |         |  |  |

| Filtering                  |                                                                         |         |  |  |
|----------------------------|-------------------------------------------------------------------------|---------|--|--|
| Item                       | Description                                                             | Default |  |  |
| Enable Local Telnet Access | Click the toggle button to enable/disable this option. When enabled,    | ON      |  |  |
|                            | the LAN user can access the router locally via Telnet.                  |         |  |  |
| Enable Remote HTTP Access  | Click the toggle button to enable/disable this option. When enabled,    | OFF     |  |  |
|                            | the Internet user can access the router remotely via HTTP.              |         |  |  |
| Enable Local HTTP Access   | Click the toggle button to enable/disable this option. When enabled,    | ON      |  |  |
|                            | the LAN user can access the router locally via HTTP.                    |         |  |  |
| Enable Remote HTTPS Access | Click the toggle button to enable/disable this option. When enabled,    | ON      |  |  |
|                            | the Internet user can access the router remotely via HTTPS.             |         |  |  |
| Enable Remote Ping Respond | Click the toggle button to enable/disable this option. When enabled,    | ON      |  |  |
|                            | the router will reply to the Ping requests from other hosts on the      |         |  |  |
|                            | Internet.                                                               |         |  |  |
| Enable DOS Defending       | Click the toggle button to enable/disable this option. When enabled,    | ON      |  |  |
|                            | the router will defend the DOS. Dos attack is an attempt to make a      |         |  |  |
|                            | machine or network resource unavailable to its intended users.          |         |  |  |
| Enable debug port          | Click the toggle button to enable / disable this option.                | ON      |  |  |
| Enable vpn nat traversal   | Click the toggle button to enable / disable this option. When enabled,  |         |  |  |
|                            | enable NAT traversal for GRE / L2TP / PPTP VPN packets.                 | 011     |  |  |
|                            | Whitelist Rules                                                         |         |  |  |
| Index                      | Indicate the ordinal of the list.                                       |         |  |  |
| Description                | Enter a description for this whitelist rule.                            | Null    |  |  |
| Source Address             | Specify an access originator and enter its source address.              | Null    |  |  |
|                            | Filtering Rules                                                         |         |  |  |
| Index                      | Indicate the ordinal of the list.                                       |         |  |  |
| Description                | Enter a description for this filtering rule.                            | Null    |  |  |
| Source Address             | Specify an access originator and enter its source address.              | Null    |  |  |
| Source Port                | Specify an access originator and enter its source port.                 | Null    |  |  |
| Source MAC                 | Specify an access originator and enter its source MAC address.          | Null    |  |  |
| Target Address             | Enter the target address which the access originator wants to access.   | Null    |  |  |
| Target Port                | Enter the target port which the access originator wants to access.      | Null    |  |  |
| Protocol                   | Select from "All", "TCP", "UDP", "ICMP", "ICMPv6" or "TCP-UDP".         | All     |  |  |
|                            | Note: It is recommended that you choose "All" if you don't know         |         |  |  |
|                            | which protocol of your application to use.                              |         |  |  |
| Action                     | Select from "Accept" or "Drop".                                         | Drop    |  |  |
|                            | Accept: When Default Filtering Policy is drop, router will drop all     |         |  |  |
|                            | the connecting requests except the hosts which fit thisaccept           |         |  |  |
|                            | filtering list                                                          |         |  |  |
|                            | • Drop: When Default Filtering Policy is accept, router will accept all |         |  |  |
|                            | the connecting requests except the hosts which fit this drop            |         |  |  |
|                            | filtering list                                                          |         |  |  |

## **Port Mapping**

Port mapping is defined manually in the router, and all data received from certain ports on the public network is forwarded to a certain port on a certain IP in the internal network. Click Network> Firewall> Port Mapping to display the following:

| Filterin  | g Port Mapping            | Custom Rules | DMZ             | Status      |
|-----------|---------------------------|--------------|-----------------|-------------|
| ∧ Port Ma | apping Rules              |              |                 |             |
| Index     | Description Internet Port | Local IP Lo  | cal Port Protoc | ol <b>+</b> |

Click + to add port mapping rules. The maximum rule count is 40.

| Port Mapping         |           |
|----------------------|-----------|
| ∧ Port Mapping Rules |           |
| Index                | 1         |
| Description          |           |
| Remote IP            | 0         |
| Internet Port        | 0         |
| Local IP             |           |
| Local Port           | 0         |
| Protocol             | TCP-UDP v |

| Port Mapping Rules |                                                                          |         |  |  |
|--------------------|--------------------------------------------------------------------------|---------|--|--|
| Item               | Description                                                              | Default |  |  |
| Index              | Indicate the ordinal of the list.                                        |         |  |  |
| Description        | Enter a description for this port mapping.                               | Null    |  |  |
| Remote IP          | Specify the host or network which can access the local IP address. Empty | Null    |  |  |
|                    | means unlimited, e.g. 10.10.10.10/255.255.255.255 or 192.168.1.0/24      |         |  |  |
| Internet Port      | Enter the internet port of router which can be accessed by other hosts   | Null    |  |  |
|                    | from internet.                                                           |         |  |  |
| Local IP           | Enter router's LAN IP which will forward to the internet port of router. | Null    |  |  |
| Local Port         | Enter the port of router's LAN IP.                                       | Null    |  |  |
| Protocol           | Select from "TCP", "UDP" or "TCP-UDP" as your application required.      | TCP-UDP |  |  |

Custom rules, that is, rules that you define yourself. Click Network> Firewall> Custom Rule to display the following:

| Filtering                | Port Mapping | Custom Rules | DMZ | Status |   |  |
|--------------------------|--------------|--------------|-----|--------|---|--|
| ▲ Custom Iptables Rules  |              |              |     |        |   |  |
| Index Descr              | iption       | Rule         |     |        |   |  |
| ∧ Custom Ip6tables Rules |              |              |     |        |   |  |
| Index Descr              | iption       | Rule         |     |        | + |  |

Click 🛨 to add an IPv4 or IPv6 custom rule, the window is displayed as follows (take "IPv4" as an example):

| Custom Rules           |   |
|------------------------|---|
| ∧ Custom Iptables Rule |   |
| Index                  | 1 |
| Description            |   |
| Rule                   |   |

| Custom Firewall Rules |                                                     |         |  |  |  |
|-----------------------|-----------------------------------------------------|---------|--|--|--|
| Item                  | Description                                         | Default |  |  |  |
| Index                 | Indicate the ordinal of the list.                   |         |  |  |  |
| Description           | Enter a description for this Custom Firewall Rules. | Null    |  |  |  |
| Rule                  | Enter custom rules.                                 | Null    |  |  |  |

### DMZ

DMZ (Demilitarized Zone), also known as the demilitarized zone. It is a buffer between a non-secure system and a secure system that is set up to solve the problem that users who access the external network cannot access the internal network server after the firewall is installed. A DMZ host is an intranet host where all ports are open to the specified address except the ports that are occupied and forwarded.

Click Network> Firewall> DMZ. The following information is displayed:

| Filtering      | Port Mapping DI   | AZ     |
|----------------|-------------------|--------|
| ∧ DMZ Settings |                   |        |
|                | Enable DMZ        | ON OFF |
|                | Host IP Address   |        |
|                | Source IP Address | ?      |

| DMZ Settings      |                                                                                                    |         |  |  |  |
|-------------------|----------------------------------------------------------------------------------------------------|---------|--|--|--|
| Item              | Description                                                                                                    | Default |  |  |  |
| Enable DMZ        | Click the toggle button to enable/disable DMZ. DMZ host is a host on the internal network that has all ports exposed, except those ports otherwise forwarded. | OFF     |  |  |  |
| Host IP Address   | Enter the IP address of the DMZ host on your internal network.                                                                                                | Null    |  |  |  |
| Source IP Address | Set the address which can talk to the DMZ host. Null means for any addresses.                                                                                 | Null    |  |  |  |

Click the Status bar to view the firewall status of the device.

| Filteri | ng      | Port Map | ping Custom Rules |       | ules | DMZ     | Status      |  |
|---------|---------|----------|-------------------|-------|------|---------|-------------|--|
| 🔺 Chain | Input   |          |                   |       |      |         |             |  |
| Index   | Packets | Target   | Protocol          | In    | Out  | Source  | Destination |  |
| 1       | 0       | DROP     | tcp               | wlan0 | *    | 0.0.0/0 | 0.0.0/0     |  |
| 2       | 0       | DROP     | tcp               | wlan0 | *    | 0.0.0/0 | 0.0.0/0     |  |
| 3       | 0       | DROP     | tcp               | wlan0 | *    | 0.0.0/0 | 0.0.0/0     |  |
| 4       | 0       | REJECT   | tcp               | *     | *    | 0.0.0/0 | 0.0.0/0     |  |
| 5       | 6       | ACCEPT   | tcp               | *     | *    | 0.0.0/0 | 0.0.0/0     |  |
| 6       | 0       | DROP     | tcp               | *     | *    | 0.0.0/0 | 0.0.0/0     |  |
| 7       | 5       | ACCEPT   | tcp               | *     | *    | 0.0.0/0 | 0.0.0/0     |  |
| 8       | 0       | DROP     | tcp               | *     | *    | 0.0.0/0 | 0.0.0/0     |  |
| 9       | 0       | ACCEPT   | icmp              | *     | *    | 0.0.0/0 | 0.0.0/0     |  |
| 10      | 0       | DROP     | icmp              | *     | *    | 0.0.0/0 | 0.0.0/0     |  |
| 11      | 0       | DROP     | tcp               | wlan0 | *    | ::/0    | ::/0        |  |
| 12      | 0       | DROP     | tcp               | wlan0 | *    | ::/0    | ::/0        |  |
| 13      | 0       | DROP     | tcp               | wlan0 | *    | ::/0    | ::/0        |  |
| 14      | 0       | REJECT   | tcp               | *     | *    | ::/0    | ::/0        |  |
| 15      | 0       | ACCEPT   | tcp               | *     | 36   | ::/0    | ::/0        |  |
| 16      | 0       | DROP     | tcp               | *     | *    | ::/0    | ::/0        |  |
| 17      | 0       | ACCEPT   | tcp               | *     | 26   | ::/0    | ::/0        |  |
| 18      | 0       | DROP     | tcp               | *     | *    | ::/0    | ::/0        |  |
| 19      | 0       | ACCEPT   | icmpv6            | *     | *    | ::/0    | ::/0        |  |
| 20      | 0       | DROP     | icmpv6            | *     | *    | ::/0    | ::/0        |  |
| 🔺 Chain | Forward |          |                   |       |      |         |             |  |
| Index   | Packets | Target   | Protocol          | In    | Out  | Source  | Destination |  |
| 1       | 0       | TCPMSS   | tcp               | *     | *    | 0.0.0/0 | 0.0.0/0     |  |
| 2       | 0       | TCPMSS   | tcp               | *     | *    | ::/0    | ::/0        |  |
| ∧ Chain | Output  |          |                   |       |      |         |             |  |
| Index   | Packets | Target   | Protocol          | In    | Out  | Source  | Destination |  |

# 3.13 Network > IP Passthrough

Click Network >IP Passthrough > IP Passthrough to enable or disable the IP Pass-through option.

| IP Passthrough   |            |
|------------------|------------|
| ∧ General Settir | igs        |
|                  | Enable OFF |

If router enables the IP Pass-through, the terminal device (such as PC) will enable the DHCP Client mode and connect to LAN port of the router; and after the router dial up successfully, the PC will automatically obtain the IP address and DNS server address which assigned by ISP.

# 3.14 VPN >IPsec

This section allows you to set the IPsec and the related parameters. Internet Protocol Security (IPsec) is a protocol suite for secure Internet Protocol (IP) communications that works by authenticating and encrypting each IP packet of

#### a communication session.

Click Virtual Private Network> IPsec> General to set IPsec parameters.

### General

| General          | Tunnel          | Tunnel Stat |       | x509 |   |  |
|------------------|-----------------|-------------|-------|------|---|--|
| ∧ General Settir | ıgs             |             |       |      |   |  |
|                  |                 | Keepalive   | 20    |      | ? |  |
|                  | Optimize DH Exp | onent Size  | ON OF | F    |   |  |
|                  | Deb             | oug Enable  | ON OF | F    |   |  |

| General Settings @ General |                                                                            |         |  |  |  |  |
|----------------------------|----------------------------------------------------------------------------|---------|--|--|--|--|
| Item                       | Description                                                                | Default |  |  |  |  |
| Enable NAT Traversal       | Click the toggle button to enable/disable the NAT Traversal function. This | ON      |  |  |  |  |
|                            | option must be enabled when router under NAT environment.                  |         |  |  |  |  |
| Keepalive                  | Set the keepalive time, measured in seconds. The router will send packets  | 60      |  |  |  |  |
|                            | to NAT server every keepalive time to avoid record remove from the NAT     |         |  |  |  |  |
|                            | list.                                                                      |         |  |  |  |  |
| Debug Enable               | Click the toggle button to enable/disable this option. Enable for IPsecVPN | OFF     |  |  |  |  |
|                            | information output to the debug port.                                      |         |  |  |  |  |

## Tunnel

| G    | eneral       | Tunnel        | Sta     | itus        | x509    |              |
|------|--------------|---------------|---------|-------------|---------|--------------|
| ∧ Tu | nnel Setting | gs            |         |             |         |              |
| Inde | ex Enable    | e Description | Gateway | Local Subne | t Remot | e Subnet 🛛 🕂 |

| Click - | 🗕 to add | tunnel | settings. | The | maximum | count is | 53 |  |
|---------|----------|--------|-----------|-----|---------|----------|----|--|
|---------|----------|--------|-----------|-----|---------|----------|----|--|

| Tunnel             |                 |
|--------------------|-----------------|
| ∧ General Settings |                 |
| Index              | 1               |
| Enable             | ON OFF          |
| Description        |                 |
| Gateway            | (               |
| Mode               | Tunnel          |
| Protocol           | ESP             |
| Local Subnet       |                 |
| Remote Subnet      | admin           |
| Link Binding       | Unspecified v 🖓 |

| General Settings @ Tunnel |                                                                                    |         |  |  |
|---------------------------|------------------------------------------------------------------------------------|---------|--|--|
| Item                      | Description                                                                        | Default |  |  |
| Index                     | Indicate the ordinal of the list.                                                  |         |  |  |
| Enable                    | Click the toggle button to enable/disable this IPsec tunnel.                       | ON      |  |  |
| Description               | Enter a description for this IPsec tunnel.                                         | Null    |  |  |
| Gateway                   | Enter the address or domain name of remote side IPsec VPN server.0.0.0.0 represen  | Null    |  |  |
|                           | ts for any address.                                                                |         |  |  |
| Mode                      | Select from "Tunnel" and "Transport".                                              | Tunnel  |  |  |
|                           | • Tunnel: Commonly used between gateways, or at an end-station to a gateway,       |         |  |  |
|                           | the gateway acting as a proxy for the hosts behind it                              |         |  |  |
|                           | Transport: Used between end-stations or between an end-station and a               |         |  |  |
|                           | gateway, if the gateway is being treated as a host-for example, an encrypted       |         |  |  |
|                           | Telnet session from a workstation to a router, in which the router is the actual   |         |  |  |
|                           | destination                                                                        |         |  |  |
| Protocol                  | Select the security protocols from "ESP" and "AH".                                 | ESP     |  |  |
|                           | ESP: Use the ESP protocol                                                          |         |  |  |
|                           | AH: Use the AH protocol                                                            |         |  |  |
| Local Subnet              | Enter the local subnet's address with mask protected by IPsec, e.g. 192.168.1.0/24 | Null    |  |  |
| Remote Subnet             | Enter the remote subnet's address with mask protected by IPsec, e.g. 10.8.0.0/24   | Null    |  |  |
| Linkhinding               | Select from WWANI WWAND WAN or WI AN                                               | Not     |  |  |
|                           | Select HOTH WWWANT, WWWANZ, WAN, OF WLAN.                                          | bound   |  |  |

The window is displayed as below when choosing "PSK" as the authentication type.

| ∧ IKE Settings           |            |
|--------------------------|------------|
| ІКЕ Туре                 | IKEv1 V    |
| Negotiation Mode         | Main       |
| Encryption Algorithm     | 3DES V     |
| Authentication Algorithm | SHA1 V     |
| IKE DH Group             | DHgroup2 V |
| Authentication Type      | PSK        |
| PSK Secret               |            |
| Local ID Type            | Default    |
| Remote ID Type           | Default    |
| IKE Lifetime             | 86400 🕝    |

The window is displayed as below when choosing "CA" as the authentication type.

| ∧ IKE Settings         |             |
|------------------------|-------------|
| ΙΚΕ Τγ                 | ype IKEv1 V |
| Negotiation Mo         | ode Main v  |
| Encryption Algorit     | hm 3DES v   |
| Authentication Algorit | hm SHA1 V   |
| IKE DH Gro             | DHgroup2    |
| Authentication Ty      | уре СА      |
| Private Key Passwo     | ord         |
| IKE Lifeti             | me 86400    |

The window is displayed as below when choosing "PKCS#12" as the authentication type.

| ∧ IKE Settings           |            |
|--------------------------|------------|
| ІКЕ Туре                 | IKEv1 v    |
| Negotiation Mode         | Main       |
| Encryption Algorithm     | 3DES V     |
| Authentication Algorithm | SHA1 V     |
| IKE DH Group             | DHgroup2 v |
| Authentication Type      | PKCS#12 v  |
| Private Key Password     |            |
| IKE Lifetime             | 86400      |

The window is displayed as below when choosing "xAuth PSK" as the authentication type.

| ∧ IKE Settings           |             |
|--------------------------|-------------|
| ІКЕ Туре                 | IKEv1 V     |
| Negotiation Mode         | Main        |
| Encryption Algorithm     | 3DES v      |
| Authentication Algorithm | SHA1 V      |
| IKE DH Group             | DHgroup2    |
| Authentication Type      | xAuth PSK v |
| PSK Secret               |             |
| Local ID Type            | Default     |
| Remote ID Type           | Default     |
| Username                 | 0           |
| Password                 | 0           |
| IKE Lifetime             | 86400 ?     |

The window is displayed as below when choosing "xAuth CA" as the authentication type.

| ∧ IKE Settings           |            |
|--------------------------|------------|
| ІКЕ Туре                 | IKEv1 V    |
| Negotiation Mode         | Main       |
| Encryption Algorithm     | 3DES V     |
| Authentication Algorithm | SHA1 V     |
| IKE DH Group             | DHgroup2 V |
| Authentication Type      | ×Auth CA v |
| Private Key Password     |            |
| Username                 |            |
| Password                 |            |
| IKE Lifetime             | 86400      |

| IKE Settings      |                                                                                  |         |  |
|-------------------|----------------------------------------------------------------------------------|---------|--|
| Item              | Description                                                                      | Default |  |
| ІКЕ Туре          | Select from "IKEv1" and "IKEv2".                                                 | IKEv1   |  |
| Negotiation Mode  | Select from "Main" and "Aggressive" for the IKE negotiation mode in phase 1.     | Main    |  |
|                   | If the IP address of one end of an IPsec tunnel is obtained dynamically, the IKE |         |  |
|                   | negotiation mode must be aggressive. In this case, SAs can be established as     |         |  |
|                   | long as the username and password are correct.                                   |         |  |
| Authentication    | Select from "MD5", "SHA1", "SHA2 256" or "SHA2 512" to be used in IKE            | SHA1    |  |
| Algorithm         | negotiation.                                                                     |         |  |
| Encrypt Algorithm | Select from "3DES", "AES128", "AES192" and "AES256" to be used in IKE            | 3DES    |  |
|                   | negotiation.                                                                     |         |  |

| IKE Settings         |                                                                                 |          |  |  |
|----------------------|---------------------------------------------------------------------------------|----------|--|--|
| Item                 | Description                                                                     | Default  |  |  |
|                      | 3DES: Use 168-bit 3DES encryption algorithm in CBC mode                         |          |  |  |
|                      | AES128: Use 128-bit AES encryption algorithm in CBC mode                        |          |  |  |
|                      | AES256: Use 256-bit AES encryption algorithm in CBC mode                        |          |  |  |
| IKE DH Group         | Select from "DHgroup1", "DHgroup2", "DHgroup5", "DHgroup14",                    | DHgroup2 |  |  |
|                      | "DHgroup15", "DHgroup16", "DHgroup17" or "DHgroup18"to be used in key           |          |  |  |
|                      | negotiation phase 1.                                                            |          |  |  |
| Authentication Type  | Select from "PSK", "CA", "PKCS#12", "xAuth PSK" and "xAuth CA" to be used       | PSK      |  |  |
|                      | in IKE negotiation.                                                             |          |  |  |
|                      | PSK: Pre-shared Key                                                             |          |  |  |
|                      | CA: x509 CertificateAuthority                                                   |          |  |  |
|                      | xAuth: Extended Authentication to AAA server                                    |          |  |  |
| PSK Secret           | Enter the pre-shared key.                                                       | Null     |  |  |
| Local ID Type        | Select from "Default", "FQDN" and "User FQDN" for IKE negotiation.              | Default  |  |  |
|                      | <ul> <li>Default: Use an IP address as the ID in IKE negotiation</li> </ul>     |          |  |  |
|                      | • FQDN: Use an FQDN type as the ID in IKE negotiation. If this option is        |          |  |  |
|                      | selected, type a name without any at sign (@) for the local security            |          |  |  |
|                      | gateway, e.g., test.robustel.com.                                               |          |  |  |
|                      | • User FQDN: Use a user FQDN type as the ID in IKE negotiation. If this         |          |  |  |
|                      | option is selected, type a name string with a sign "@" for the local            |          |  |  |
|                      | security gateway, e.g., test@robustel.com.                                      |          |  |  |
| Remote ID Type       | Select from "Default", "FQDN" and "User FQDN" for IKE negotiation.              | Default  |  |  |
|                      | <ul> <li>Default: Use an IP address as the ID in IKE negotiation</li> </ul>     |          |  |  |
|                      | • FQDN: Use an FQDN type as the ID in IKE negotiation. If this option is        |          |  |  |
|                      | selected, type a name without any at sign (@) for the local security            |          |  |  |
|                      | gateway, e.g., test.robustel.com.                                               |          |  |  |
|                      | • User FQDN: Use a user FQDN type as the ID in IKE negotiation. If this         |          |  |  |
|                      | option is selected, type a name string with a sign "@" for the local            |          |  |  |
|                      | security gateway, e.g., test@robustel.com.                                      |          |  |  |
| IKE Lifetime         | Set the lifetime in IKE negotiation. Before an SA expires, IKE negotiates a new | 86400    |  |  |
|                      | SA. As soon as the new SA is set up, it takes effect immediately and the old    |          |  |  |
|                      | one will be cleared automatically when it expires.                              |          |  |  |
| Private Key Password | Enter the private key under the "CA" and "xAuth CA" authentication types.       | Null     |  |  |
| Username             | Enter the username used forthe "xAuth PSK" and "xAuth CA" authentication        | Null     |  |  |
|                      | types.                                                                          |          |  |  |
| Password             | Enter the password used forthe "xAuth PSK" and "xAuth CA" authentication        | Null     |  |  |
|                      | types.                                                                          |          |  |  |

If click **VPN > IPsec > Tunnel > General Settings**, and choose **ESP** as protocol. The specific parameter configuration is shown as below.
Robustel R2000 User Guide

| ∧ General Settings       |                 |
|--------------------------|-----------------|
| Index                    | 1               |
| Enable                   | ON OFF          |
| Description              |                 |
| Gateway                  |                 |
| Mode                     | Tunnel          |
| Protocol                 | ESP             |
| Local Subnet             |                 |
| Remote Subnet            |                 |
| Link Binding             | Unspecified 💙 😨 |
| ✓ IKE Settings           |                 |
| ∧ SA Settings            |                 |
| Encryption Algorithm     | 3DES V          |
| Authentication Algorithm | SHA1 Y          |
| PFS Group                | DHgroup2 v      |
| SA Lifetime              | 28800           |
| DPD Interval             | 30 🦻            |
| DPD Failures             | 150 😨           |

#### If choose **AH** as protocol, the window of SA Settings is displayed as below.

| ∧ General Settings |                   |
|--------------------|-------------------|
| Index              | 1                 |
| Enable             | ON OFF            |
| Description        |                   |
| Gateway            | 0                 |
| Mode               | Tunnel            |
| Protocol           | AH                |
| Local Subnet       | 0                 |
| Remote Subnet      | 0                 |
| Link Binding       | Unspecified 🛛 🗸 🔊 |
| ✓ IKE Settings     |                   |

| ∧ SA Settings            |          |
|--------------------------|----------|
| Authentication Algorithm | SHA1 V   |
| PFS Group                | DHgroup2 |
| SA Lifetime              | 28800 🧿  |
| DPD Interval             | 30 🤇     |
| DPD Failures             | 150 🤇    |
| Advanced Settings        |          |
| Enable Compression       | ON OFF   |
| Enable Forceencaps       | ON OFF 7 |
| Expert Options           |          |

| SA Settings        |                                                                                |          |  |  |  |
|--------------------|--------------------------------------------------------------------------------|----------|--|--|--|
| Item               | Description                                                                    | Default  |  |  |  |
| Encrypt Algorithm  | Select from "3DES", "AES128" or "AES256" when you select "ESP" in              | 3DES     |  |  |  |
|                    | "Protocol". Higher security means more complex implementation and lower        |          |  |  |  |
|                    | speed. DES is enough to meet general requirements. Use 3DES when high          |          |  |  |  |
|                    | confidentiality and security are required.                                     |          |  |  |  |
| Authentication     | Select from "MD5", "SHA1", "SHA2 256" or "SHA2 512"to be used in SA            | MD5      |  |  |  |
| Algorithm          | negotiation.                                                                   |          |  |  |  |
| PFS Group          | Select from "DHgroup1", "DHgroup2", "DHgroup5", "DHgroup14",                   | DHgroup2 |  |  |  |
|                    | "DHgroup15", "DHgroup16", "DHgroup17" or "DHgroup18" to be used in SA          |          |  |  |  |
|                    | negotiation.                                                                   |          |  |  |  |
| SA Lifetime        | Set the IPsec SA lifetime. When negotiating set up IPsec SAs, IKE uses the     | 28800    |  |  |  |
|                    | smaller one between the lifetime set locally and the lifetime proposed by      |          |  |  |  |
|                    | the peer.                                                                      |          |  |  |  |
| DPD Interval       | Set the interval after which DPD is triggered if no IPsec protected packets is | 60       |  |  |  |
|                    | received from the peer. DPD is Dead peer detection. DPD irregularly detects    |          |  |  |  |
|                    | dead IKE peers. When the local end sends an IPsec packet, DPD checks the       |          |  |  |  |
|                    | time the last IPsec packet was received from the peer. If the time exceeds     |          |  |  |  |
|                    | the DPD interval, it sends a DPD hello to the peer. If the local end receives  |          |  |  |  |
|                    | no DPD acknowledgment within the DPD packet retransmission interval, it        |          |  |  |  |
|                    | retransmits the DPD hello. If the local end still receives no DPD              |          |  |  |  |
|                    | acknowledgment after having made the maximum number of                         |          |  |  |  |
|                    | retransmission attempts, it considers the peer already dead, and clears the    |          |  |  |  |
|                    | IKE SA and the IPsec SAs based on the IKE SA.                                  |          |  |  |  |
| DPD Failures       | Set the timeout of DPD (Dead Peer Detection) packets.                          | 180      |  |  |  |
|                    | Advanced Settings                                                              |          |  |  |  |
| Enable Compression | Click the toggle button to enable/disable this option. Enable to compress      | OFF      |  |  |  |
|                    | the inner headers of IP packets.                                               |          |  |  |  |
| Enable Forced      | Click the toggle button to enable / disable this option. After it is enabled,  |          |  |  |  |
| Encanculation      | even if no NAT condition is detected, the UDP encapsulation of esp packets     | OFF      |  |  |  |
|                    | is forced. This may help overcome restrictive firewalls.                       |          |  |  |  |

| SA Settings    |                                                                            |         |  |  |
|----------------|----------------------------------------------------------------------------|---------|--|--|
| Item           | Description                                                                | Default |  |  |
| Expert Options | Add more PPP configuration options here, format: config-desc; config-desc, | Null    |  |  |
|                | e.g. protostack=netkey;plutodebug=none                                     |         |  |  |

#### Status

This section allows you to view the status of the IPsec tunnel.

| General               | eneral Tunnel Status |        | x509 |  |  |
|-----------------------|----------------------|--------|------|--|--|
| ∧ IPSec Tunnel Status |                      |        |      |  |  |
| Index Descr           | iption Status        | Uptime |      |  |  |

## x509

User can upload the X509 certificates for the IPsec tunnel in this section.

| General           | Tunnel              | Status          | x509                    |    |  |  |
|-------------------|---------------------|-----------------|-------------------------|----|--|--|
| X509 Settings     | 5                   |                 |                         | 7  |  |  |
|                   | Tu                  | nnel Name Tunne | el 1 v                  |    |  |  |
|                   | Local               | Certificate Cho | ose File No file chosen |    |  |  |
|                   | Remote              | Certificate Cho | ose File No file chosen |    |  |  |
|                   | Р                   | rivate Key Cho  | ose File No file chosen |    |  |  |
|                   | CA                  | Certificate Cho | ose File No file chosen |    |  |  |
|                   | PKCS#12             | Certificate Cho | ose File No file chosen |    |  |  |
| ∧ Certificate Fil | ∧ Certificate Files |                 |                         |    |  |  |
| Index Fi          | le Name             | File Size       | Modification Tir        | ne |  |  |

| x509              |                                                                               |          |  |  |
|-------------------|-------------------------------------------------------------------------------|----------|--|--|
| Item              | Default                                                                       |          |  |  |
|                   | X509 Settings                                                                 |          |  |  |
| Tunnel Name       | Choose a valid tunnel.                                                        | Tunnel 1 |  |  |
| Certificate Files | Click on "Choose File" to locate the certificate file from your computer, and |          |  |  |
|                   | then import this file into your router.                                       |          |  |  |
|                   | The correct file format is displayed as follows:                              |          |  |  |
|                   | @ca.crt                                                                       |          |  |  |
|                   | @remote.crt                                                                   |          |  |  |
|                   | @local.crt                                                                    |          |  |  |
|                   | @private.key                                                                  |          |  |  |
|                   | @crl.pem                                                                      |          |  |  |
| Peer Certificate  | Select the peer certificate to import to the router.                          |          |  |  |
| Private Key       | Select the correct private key file to import into the router.                |          |  |  |
| Root Certificate  | Select the root certificate file to import into the router.                   |          |  |  |

| x509              |                                                                          |         |  |  |
|-------------------|--------------------------------------------------------------------------|---------|--|--|
| Item              | Description                                                              | Default |  |  |
| PKCS # 12         | Select the PKCS # 12 certificate file to import into the route           |         |  |  |
| Certificate       |                                                                          |         |  |  |
| Certificate Files |                                                                          |         |  |  |
| Index             | Indicate the ordinal of the list.                                        |         |  |  |
| Filename          | Show the imported certificate's name.                                    | Null    |  |  |
| File Size         | Show the size of the certificate file.                                   | Null    |  |  |
| Last Modification | Show the timestamp of that the last time to modify the certificate file. | Null    |  |  |

# 3.15 VPN>OpenVPN

This section allows you to set the OpenVPN and the related parameters.OpenVPNis an open-source software application that implementsvirtual private network(VPN) techniques for creating secure point-to-point or site-to-site connections in routed or bridged configurations and remote access facilities.Router supports point-to-point and point-to-points connections.

Click Virtual Private Network> OpenVPN> OpenVPN. The following information is displayed:

### OpenVPN

| OpenVI   | PN       | Status      |      | x509     |                |                |   |
|----------|----------|-------------|------|----------|----------------|----------------|---|
| ∧ Tunnel | Settings |             |      |          |                |                |   |
| Index    | Enable   | Description | Mode | Protocol | Server Address | Interface Type | + |

Click + to add tunnel settings. The maximum count is 3. The window is displayed as below when choosing "None" as the authentication type. By default, the mode is "P2P".